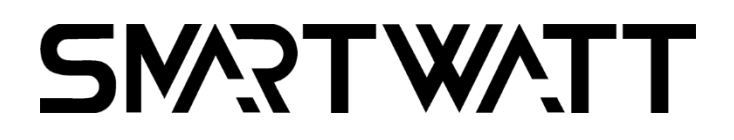

Руководство пользователя

# СЕТЕВОЙ ИНВЕРТОР SMARTWATT GRID G2

Для моделей: SMARTWATT GRID G2 15K 3P 2MPPT SMARTWATT GRID G2 25K 3P 2MPPT

# ОГЛАВЛЕНИЕ

| 1. ВВЕДЕНИЕ                                               |     |
|-----------------------------------------------------------|-----|
| 1.1. Обзор изделия                                        |     |
| 1.2. Комплектация                                         |     |
| 1.3. Хранение                                             |     |
| 2. ТЕХНИКА БЕЗОПАСНОСТИ                                   | 7   |
| 2.1. Условные обозначения                                 | 7   |
| 2.2. Общие указания по технике безопасности               | 7   |
| 2.3. Указания по применению                               |     |
| 2.4. Указания по утилизации                               |     |
| 3. ОБЗОР                                                  |     |
| 3.1. Дисплей на передней панели инвертора                 |     |
| 3.2. Светодиодная индикация состояния                     |     |
| 3.3. Кнопки управления                                    | 9   |
| 3.4. ЖК-дисплей                                           |     |
| 4. МОНТАЖ                                                 |     |
| 4.1. Выбор места для монтажа инвертора                    |     |
| 4.2. Монтаж инвертора                                     |     |
| 4.3. Электрическое соединение                             |     |
| 5. ЗАПУСК, ВЫКЛЮЧЕНИЕ И РЕЖИМЫ РАБОТЫ ИНВЕРТОРА           |     |
| 5.1. Порядок запуска инвертора                            |     |
| 5.2. Порядок выключения инвертора                         |     |
| 5.3. Режимы работы инвертора                              |     |
| 6. ЭКСПЛУАТАЦИЯ                                           |     |
| 6.1. Инициализация                                        |     |
| 6.2. Циклическое отображение главного меню                |     |
| 6.3. User interface (Пользовательский интерфейс)          |     |
| 6.4. Setting (Настройки)                                  |     |
| 6.5. Inquiry (Запрос)                                     |     |
| 6.6. Statistics (Статистика)                              |     |
| 7. РЕЖИМ ОГРАНИЧЕНИЯ ЭКСПОРТА ЭЛЕКТРОЭНЕРГИИ (ОПЦИ        | 1Я) |
| 7.1. Подключение ограничителя экспорта электроэнергии     |     |
| 7.2. Активация режима ограничения экспорта электроэнергии |     |
| 8. ТЕХНИЧЕСКОЕ ОБСЛУЖИВАНИЕ                               |     |
| 9. ПОИСК И УСТРАНЕНИЕ НЕИСПРАВНОСТИ                       |     |
| 10. ТЕХНИЧЕСКИЕ ХАРАКТЕРИСТИКИ                            |     |
|                                                           |     |

# 1. ВВЕДЕНИЕ

## 1.1. Обзор изделия

Трехфазный сетевой инвертор SMARTWATT серии GRID G2 преобразует фотоэлектрическую энергию от солнечных панелей (СП) в переменный ток. Инвертор оснащен встроенной функцией контроля экспорта электроэнергии в сеть (backflow power control function).

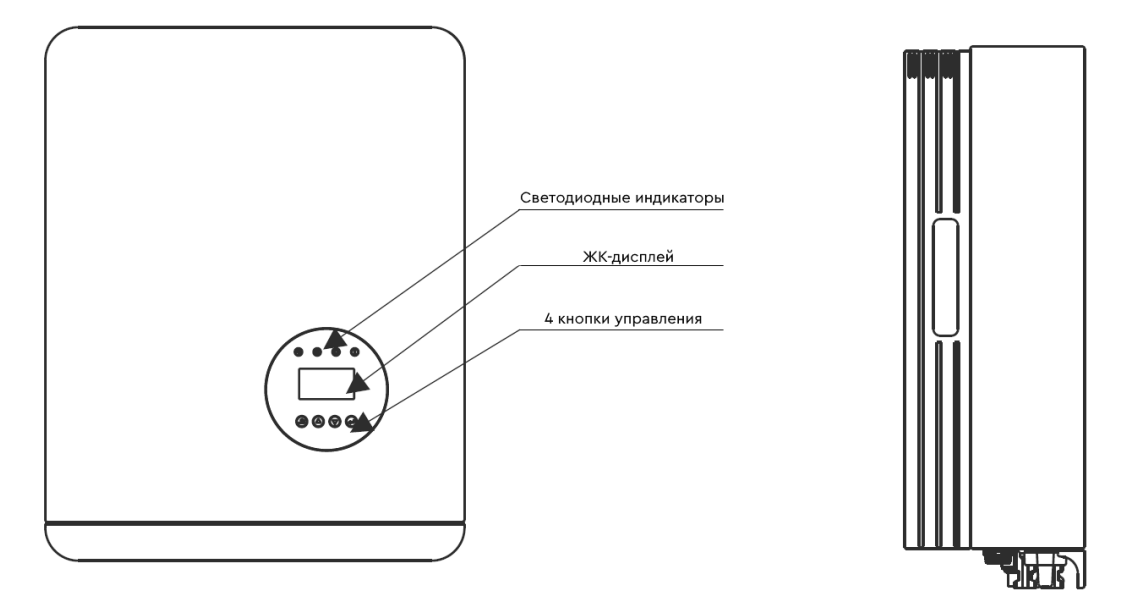

Рисунок 1. SMARTWATT GRID G2 15К 3Р 2МРРТ и SMARTWATT GRID G2 25К 3Р 2МРРТ, вид спереди.

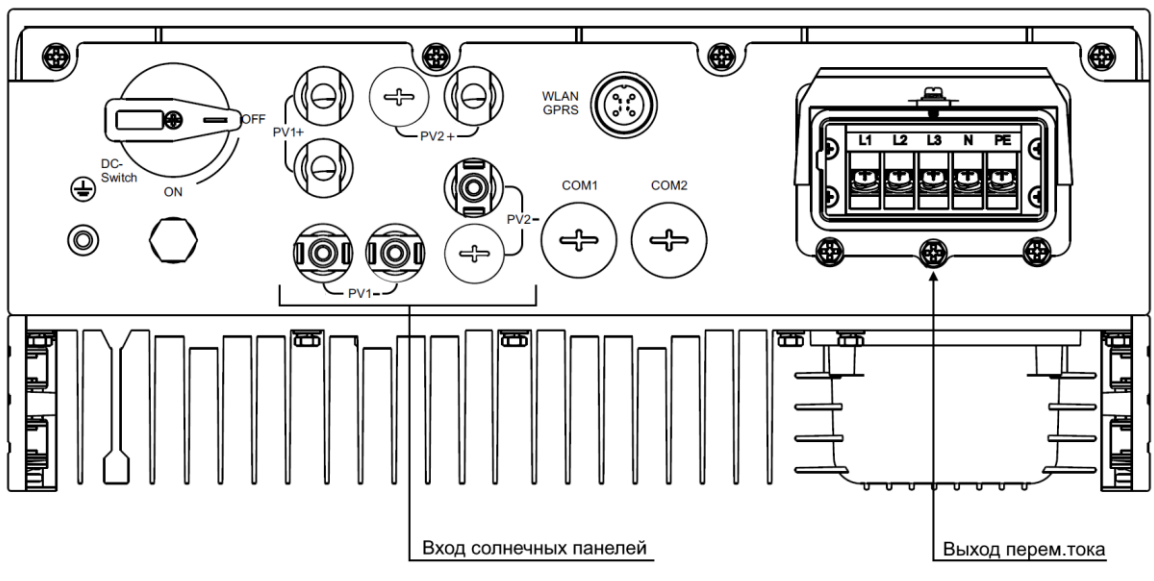

Рисунок 2. SMARTWATT GRID G2 15К 3Р 2МРРТ, вид снизу.

Подробное описание обозначений на нижней части инвертора приводится в таблице ниже:

| DC SWITCH   | Выключатель постоянного тока                                 |
|-------------|--------------------------------------------------------------|
| PV1 и PV2   | Разъемы для массива 1 и 2 солнечных панелей (вход пост.тока) |
| COM1 и COM2 | Коммуникационные порты                                       |
| WLAN GPRS   | Разъем для подключения GPRS-модуля                           |

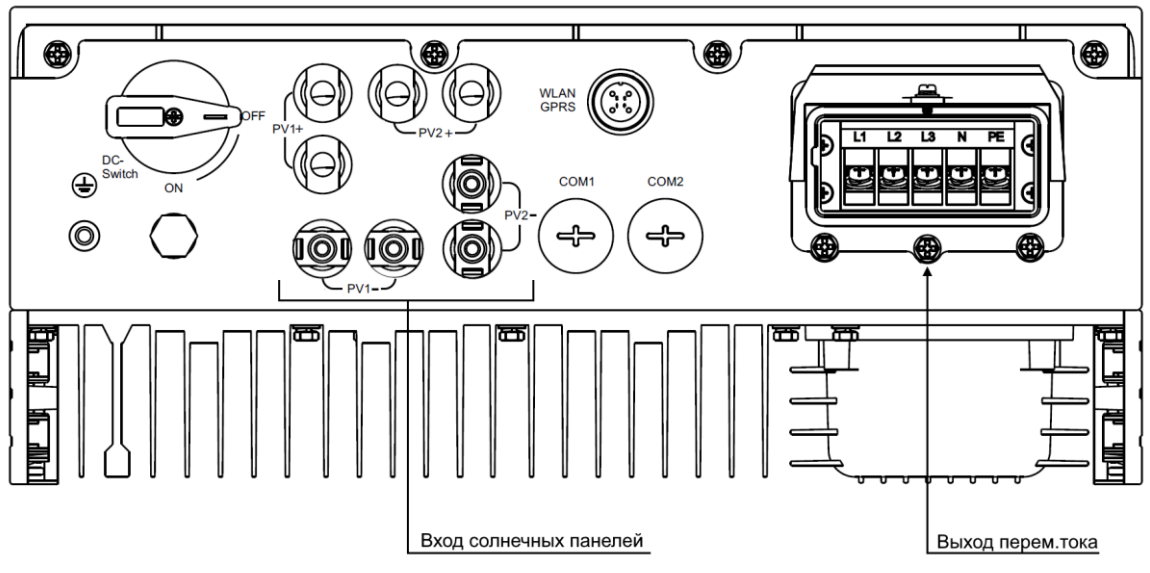

Рисунок 3. SMARTWATT GRID G2 25К 3Р 2МРРТ, вид снизу.

Подробное описание обозначений на нижней части инвертора приводится в таблице ниже:

| DC SWITCH   | Выключатель постоянного тока                                 |
|-------------|--------------------------------------------------------------|
| PV1 и PV2   | Разъемы для массива 1 и 2 солнечных панелей (вход пост.тока) |
| COM1 и COM2 | Коммуникационные порты                                       |
| WLAN GPRS   | Разъем для подключения GPRS-модуля                           |

## 1.2. Комплектация

При получении инвертора, проверьте не повреждена ли внешняя упаковка. После вскрытия упаковки, проверьте не поврежден ли инвертор.

При получении инвертора, проверьте комплектность поставки:

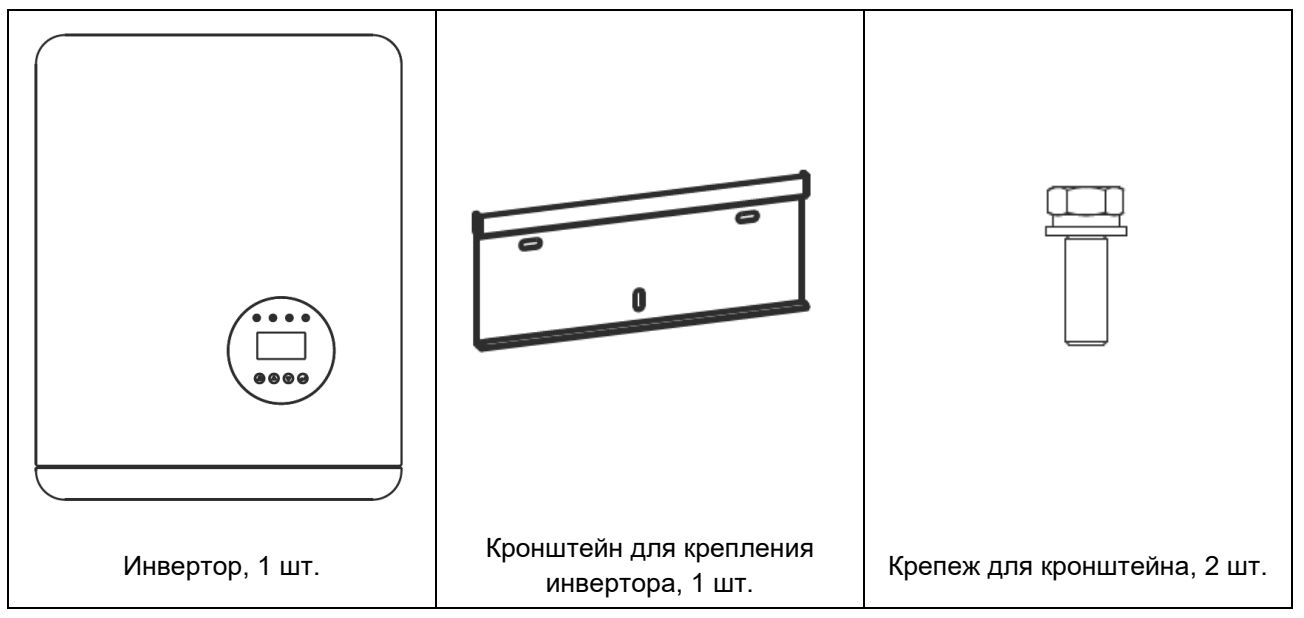

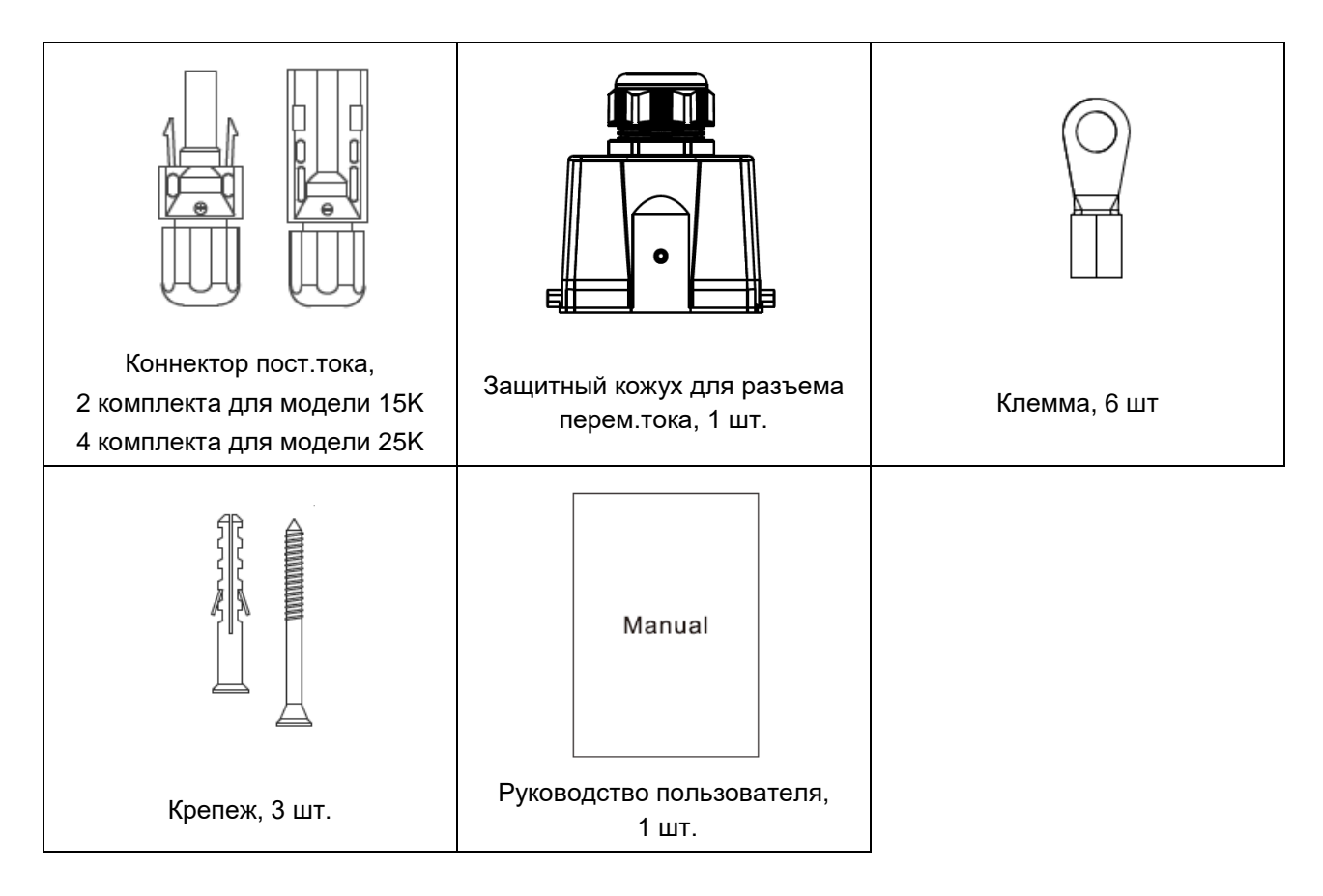

Опционально:

- Wi-Fi-модуль для мониторинга, 1 шт.
- Ограничитель экспорта электроэнергии SDM630MCT с измерительными трансформаторами тока, 1 комплект.

Расположение комплектующих представлено на рисунке ниже.

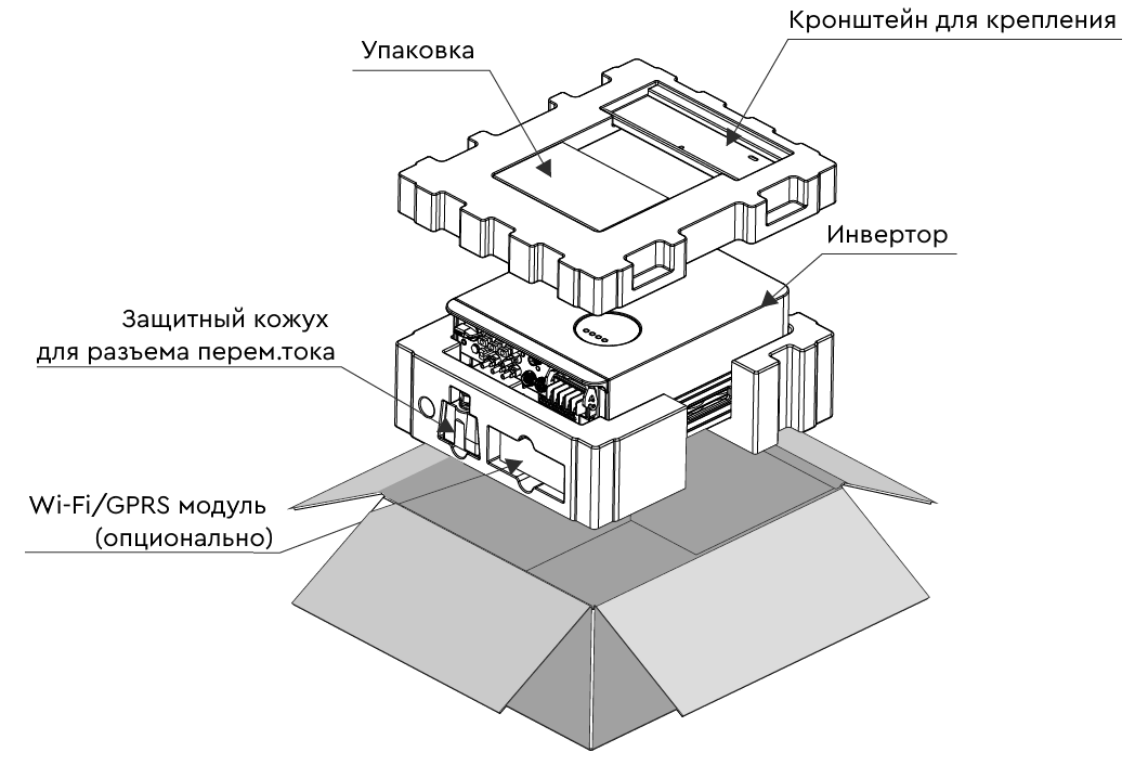

Рисунок 4. Распаковка инвертора.

## 1.3. Хранение

Если монтаж инвертора не производится незамедлительно, следуйте указаниям ниже:

- Используйте оригинальную коробку для упаковки инвертора. Положите в коробку с инвертором влагопоглотитель и заклейте упаковку скотчем.
- Диапазон температуры хранения составляет от минус 40 до 70 градусов Цельсия, относительная влажность от нуля до 95%, без образования конденсата.
- Храните инвертор в чистом и сухом месте, свободном от грязи и мусора.
- При хранении инверторов, количество инверторов в штабеле не должно превышать количества, указанного на упаковке.

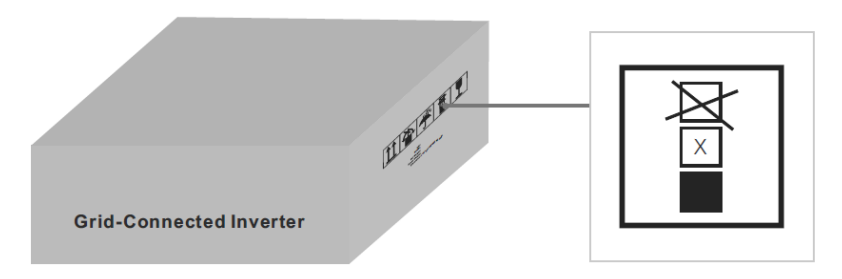

- Храните инверторы вдали от коррозирующих материалов во избежание повреждения корпуса инвертора.
- Регулярно проверяйте упаковку инвертора. Если упаковка повреждена (намокла, повреждена насекомыми и т.д.), немедленно замените упаковку инвертора.
- Храните инверторы на ровной, твердой поверхности. Не храните упаковки под наклоном или перевернутыми вверх дном.
- После длительного хранения перед эксплуатацией инвертора необходимо провести полную проверку и тестирование квалифицированным сервисным персоналом.
- Запуск инвертора после длительного простоя может потребовать проверки оборудования и, в некоторых случаях, очистки окисленных элементов, удаления мусора и пыли, осевшей внутри оборудования.

# 2. ТЕХНИКА БЕЗОПАСНОСТИ

## 2.1. Условные обозначения

Несоблюдение техники безопасности может привести к потенциальному поражению электрическим током или ожогам. Данное руководство содержит важные указания, которым следует следовать при установке и техническом обслуживании. Пожалуйста, внимательно прочтите эти инструкции перед использованием и сохраните их для дальнейшего использования.

В данном руководстве пользователя используются следующие условные обозначения, обозначающие потенциальную опасность, а также важную информацию по технике безопасности.

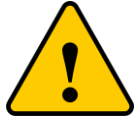

#### ПРЕДУПРЕЖДЕНИЕ

Данным символом помечаются важные указания по безопасности, несоблюдение которых может привести к серьезным травмам или смерти.

#### ПРИМЕЧАНИЕ

Данным символом помечаются важные указания по безопасности, несоблюдение которых может привести к повреждению или выходу из строя оборудования

#### ВНИМАНИЕ, РИСК ПОРАЖЕНИЯ ЭЛЕКТРИЧЕСКИМ ТОКОМ

Данным символом помечаются важные указания по безопасности, несоблюдение которых может привести к поражению электрическим током

#### ВНИМАНИЕ, ГОРЯЧАЯ ПОВЕРХНОСТЬ

Данным символом помечаются важные указания по безопасности, несоблюдение которых может привести к ожогу

#### 2.2. Общие указания по технике безопасности

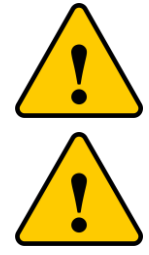

К интерфейсам RS-485 и USB могут быть подключены только устройства, соответствующие категории SELV по стандарту ГОСТ МЭК 61140-2012.

Не подключайте положительный и отрицательный провода солнечных панелей к заземлению – это может привести к серьезному повреждению инвертора.

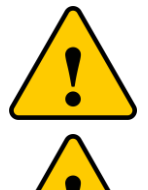

Все монтажные работы должны быть выполнены в соответствии с местным законодательством и стандартами безопасности.

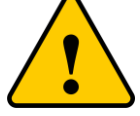

Не прикасайтесь к внутренним токоведущим частям после отключения всех источников питания (электросеть или солнечные панели) в течение 5 минут.

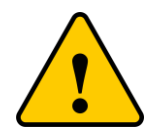

Для уменьшения риска возгорания необходимо подключить устройство защиты от перегрузки по току для электрических цепей инвертора.

Устройство защиты от перегрузки по току в цепях постоянного тока должно быть установлено в соответствии с местными законодательными нормами. Все фотоэлектрические провода и провода переменного тока должны иметь размыкающее устройство согласно стандарту ГОСТ Р 50571.4.43-2012 / МЭК 60364-4-43:2008.

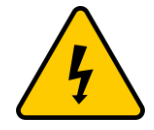

Не снимайте крышку инвертора. Внутри инвертора отсутствуют детали для технического обслуживания пользователем. Для технического обслуживания инвертора обратитесь к квалифицированному и аккредитованному сервисному персоналу.

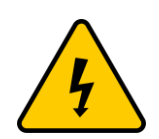

Солнечные панели генерируют постоянный ток при попадании солнечного света на поверхность солнечных панелей.

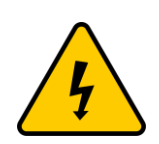

Риск поражения остаточным электрическим током, накопленным в конденсаторах инвертора. Снятие защитной крышки допустимо не раньше, чем через 5 минут после отключения всех источников питания и может выполняться только квалифицированным сервисным персоналом. Гарантийные обязательства могут быть аннулированы при несанкционированном снятии крышки.

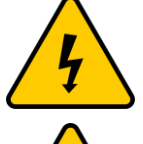

Инвертор должен использоваться по назначению. В противном случае защита, обеспечиваемая оборудованием, может быть нарушена.

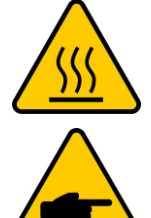

Температура поверхности инвертора может достигать 75°С. Риск получения ожога. Не прикасайтесь к поверхности инвертора во время его работы. Инвертор необходимо устанавливать в недоступном для детей месте.

Солнечные панели, подключаемые к инвертору, должны иметь класс А согласно стандарту ГОСТ Р МЭК 61730-1-2013.

#### 2.3. Указания по применению

Инвертор спроектирован в соответствии с правилами техники безопасности. Монтаж и эксплуатация инвертора должны соответствовать следующим требованиям:

- 1. Инвертор является стационарным устройством.
- 2. Электрическое подключение должно соответствовать текущим правилам и стандартам.
- 3. Инвертор должен быть установлен в соответствии с указаниями, приведенными в настоящем руководстве.
- 4. Проектирование системы должно быть проведено с учетом технических характеристик инвертора.
- 5. Для запуска инвертора необходимо сначала перевести внешний трехфазный выключатель переменного тока в положение ON (ВКЛ), чтобы подать напряжение от сети переменного тока на инвертор. Затем перевести выключатель постоянного тока на инверторе в положение ON (ВКЛ). Для остановки инвертора необходимо сначала перевести выключатель переменного тока в положение OFF (ВЫКЛ), затем перевести выключатель постоянного тока на инверторе в положение OFF (ВЫКЛ).

#### 2.4. Указания по утилизации

Данное изделие запрещено утилизировать с бытовыми отходами. Изделие должно быть доставлено в соответствующий пункт приема вторсырья, чтобы обеспечить переработку и избежать потенциального воздействия на окружающую среду и здоровье человека.

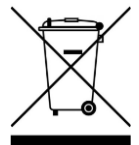

# 3. ОБЗОР

## 3.1. Дисплей на передней панели инвертора

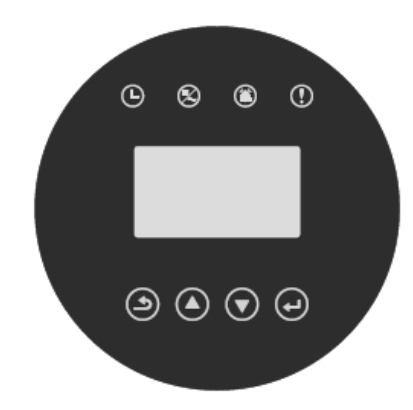

Рисунок 3.1 Дисплей на передней панели инвертора.

#### 3.2. Светодиодная индикация состояния

| Индикация           | Состояние            | Описание                                                                     |
|---------------------|----------------------|------------------------------------------------------------------------------|
| Ŀ                   | ON (ВКЛ)             | Проверка: устройство проводит проверку системы                               |
| $\mathbf{\epsilon}$ | ON (ВКЛ)             | Генерация: устройство генерирует энергию                                     |
|                     | Twinle<br>(Мерцание) | Генерация: мигающий индикатор сообщает о подключении к сети переменного тока |
|                     | Twinle<br>(Мерцание) | Предупреждение: инвертор подает сигнал о предупреждении                      |
|                     | ON (ВКЛ)             | Неисправность: индикация аварии, генерация<br>энергии прекращена             |

#### 3.3. Кнопки управления

На передней панели инвертора расположены 4 кнопки управления (слева направо): ESC (ВЫХОД), UP (ВВЕРХ), DOWN (ВНИЗ), ENTER (ВВОД). Данные кнопки предназначены:

- для перемещения между пунктами меню (кнопки UP и DOWN);
- для внесения изменений в настройки (кнопки ESC и ENTER).

#### 3.4. ЖК-дисплей

Четырехстрочный ЖК-дисплей, расположенный на передней панели инвертора, позволяет отображать следующую информацию:

- Статус и данные о режиме работы инвертора;
- Служебные сообщения для оператора;
- Сообщения о предупреждениях и неисправностях.

Также данные доступны через Wi-Fi-модуль.

## 4. МОНТАЖ

#### 4.1. Выбор места для монтажа инвертора

При выборе места для монтажа, следуйте рекомендациям ниже:

- Не устанавливайте инвертор в маленьком закрытом помещении, где отсутствует свободная циркуляция воздуха. Во избежание перегрева, убедитесь, что воздушный поток вокруг инвертора не перекрыт.
- Прямое воздействие солнечного света может привести к увеличению температуры инвертора и ограничению выходной мощности (приводит к уменьшению сгенерированной энергии системой). Избегайте установки инвертора в местах, подверженных прямому воздействию солнечных лучей и дождя.
- Во избежание перегрева инвертора, при выборе места для монтажа инвертора необходимо учитывать температуру окружающего воздуха. Рекомендуется использовать солнцезащитный козырек, сводящий к минимуму прямые солнечные лучи, если температура окружающего воздуха вокруг устройства превышает 40 °C.

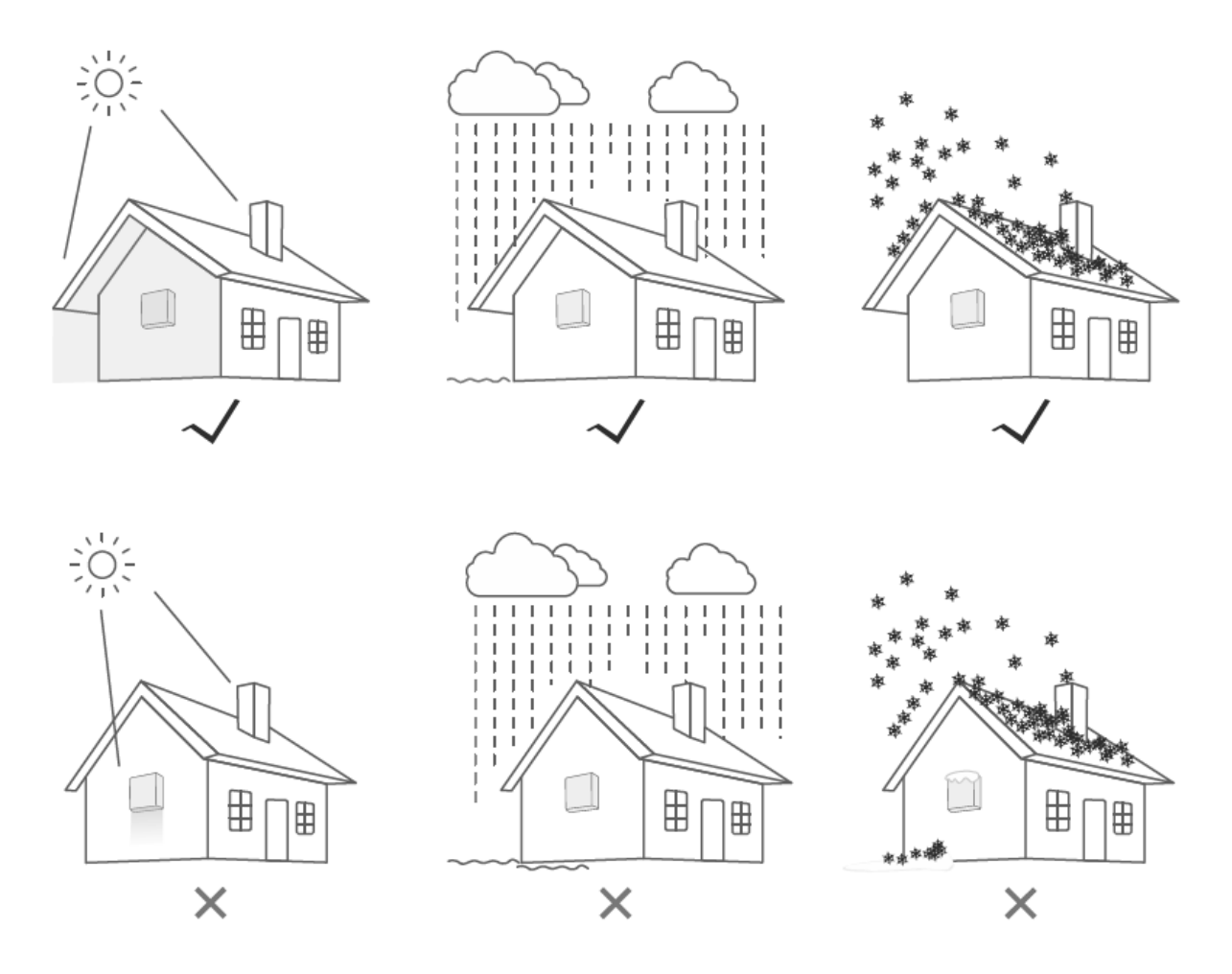

Рисунок 5. Рекомендуемые места для установки.

- Инвертор следует устанавливать на стене или другой прочной поверхности, способной выдерживать вес инвертора.
- Инвертор следует устанавливать вертикально с максимальным наклоном ±5°. Если угол наклона инвертора превышает максимально допустимый угол наклона, рассеивание тепла может быть затруднено и может привести к меньшей, чем ожидалось, выходной мощности.

• При установке системы инверторов необходимо соблюдать расстояние в 500 мм между инверторами и ближайшими поверхностями. Расстояние от основания инвертора до поверхности пола должно составлять не менее 800 мм (см. рисунок ниже).

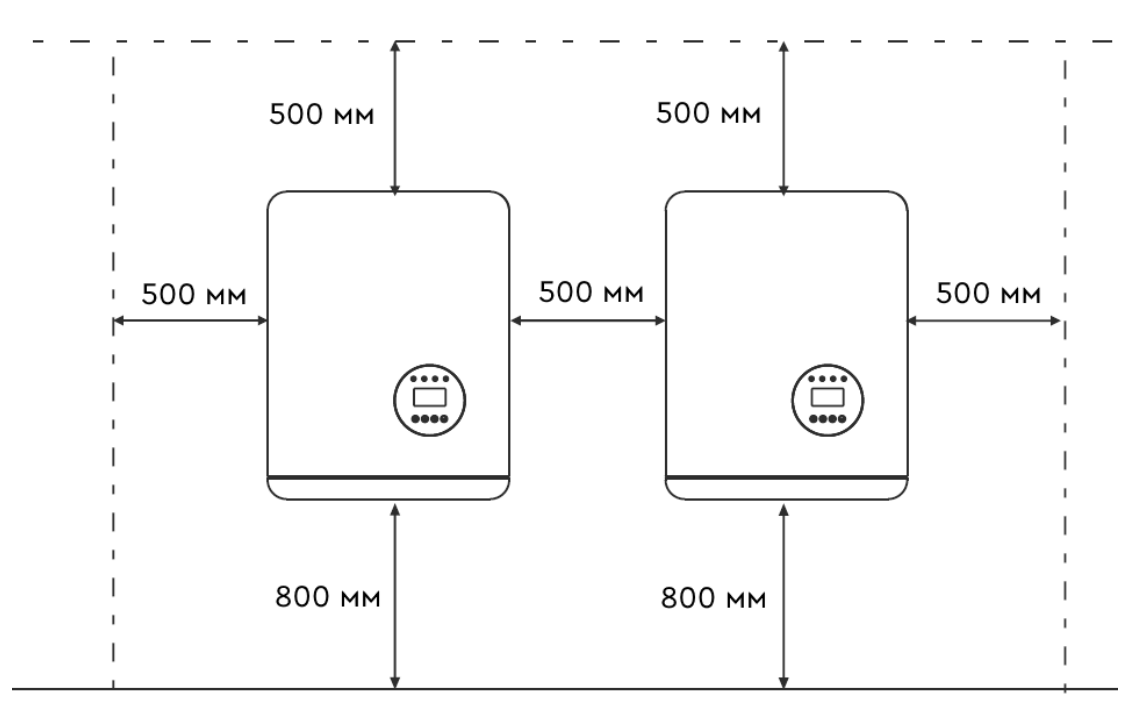

Рисунок 6. Рекомендуемое расстояние между инверторами.

- Необходимо обеспечить достаточный обзор для светодиодных индикаторов и ЖК-дисплея.
- При установке инвертора в замкнутом помещении необходимо организовать вентиляцию, отвечающую необходимым требованиям.
- Не устанавливайте инвертор вблизи легковоспламеняющихся материалов и газов.
- Не устанавливайте инвертор в потенциально взрывоопасной атмосфере.

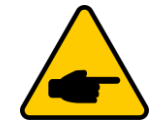

Ничего не размещайте и не храните напротив инвертора.

#### 4.2. Монтаж инвертора

Размеры кронштейна для крепления представлены на чертеже ниже.

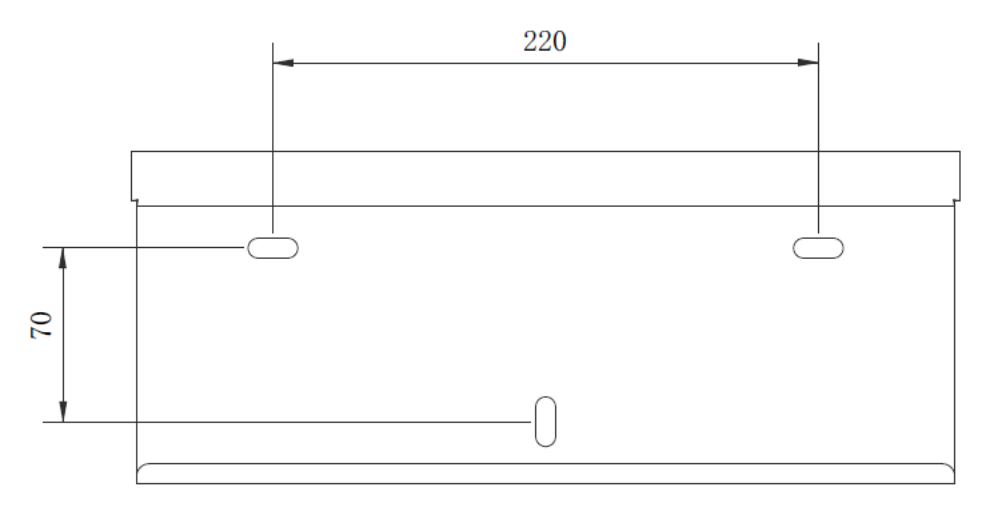

Рисунок 7. Монтаж инвертора на стене. Размеры указаны в мм.

В соответствии с рисунками 5 и 6 инвертор должен быть установлен вертикально.

Выполните монтаж инвертора в соответствии с указаниями ниже:

1. Согласно рисунку 5, выберите высоту крепления кронштейна и нанесите разметку для монтажных отверстий. Для кирпичных стен диаметр отверстий должен соответствовать диаметру дюбель-гвоздя.

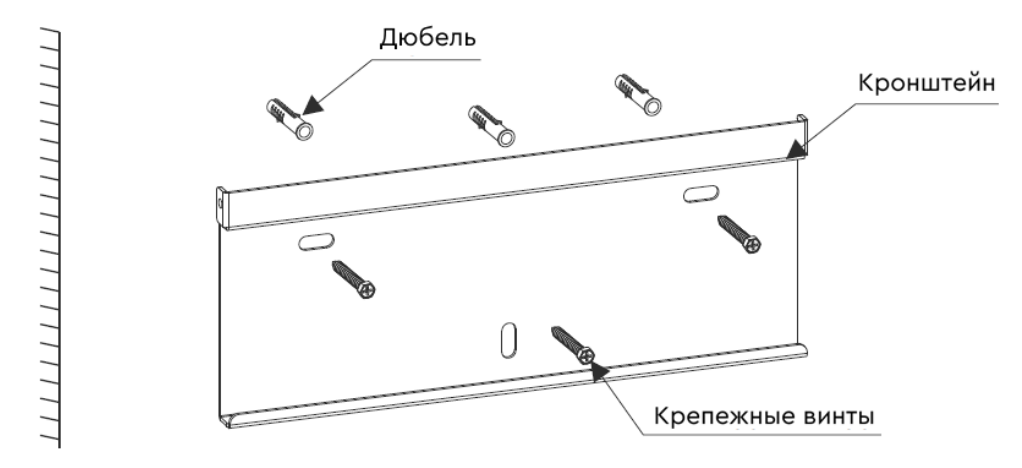

Рисунок 8. Монтаж кронштейна на стене.

- 2. Убедитесь, что кронштейн размещен на стене ровно, а монтажные отверстия (см. Рисунок 7) расположены правильно. Просверлите отверстия в стене согласно разметке.
- 3. Используя подходящий крепеж, закрепите кронштейн на стене.

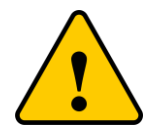

Инвертор должен быть установлен вертикально

4. Поднимите инвертор (будьте осторожны, чтобы избежать деформации корпуса) и совместите боковые ребра инвертора с выпуклой частью кронштейна. Повесьте инвертор на кронштейн и убедитесь, что инвертор надежно закреплен (см. Рисунок 7).

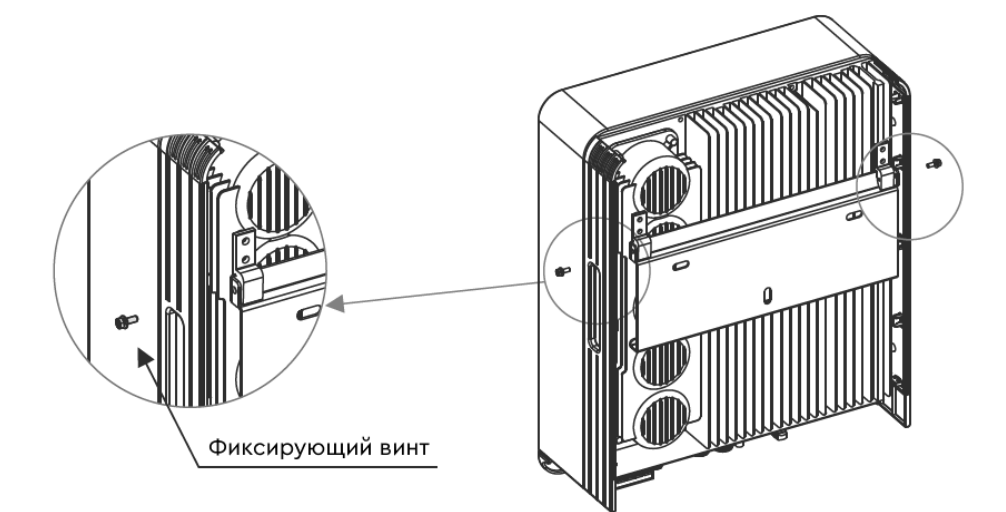

Рисунок 9. Кронштейн для крепления на стене.

5. Используйте крепеж М4 из комплекта поставки, чтобы зафиксировать инвертор на кронштейне.

#### 4.3. Электрическое соединение

#### 4.3.1. Подключение солнечных панелей

Электрическое подключение к инвертору должно выполняться в соответствии с указаниями, описанными ниже:

- 1. Переведите внешний трехфазный выключатель перем.тока в положение OFF (ВЫКЛ).
- 2. Переведите выключатель пост.тока на инверторе в положение OFF (ВЫКЛ).
- 3. Соберите фотоэлектрические коннекторы для подключения к инвертору.

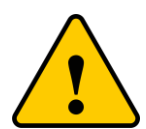

Перед подключением к инвертору, убедитесь, что входное напряжение пост.тока находится в пределах допустимых значений для инвертора. В противном случае инвертор может быть поврежден. Максимальное входное напряжение пост.тока указано в разделе 9.

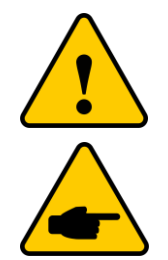

Перед подключением кабелей солнечной панели к инвертору, убедитесь, что полярность кабелей совпадает с обозначениями на разъемах инвертора.

Не подключайте положительный или отрицательный кабель солнечной панели к системе заземления. Это может привести к серьезному повреждению инвертора.

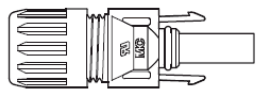

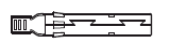

Рисунок 10. Коннектор PV+

Рисунок 11. Коннектор PV-

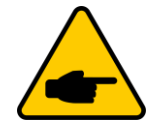

Для подключения фотоэлектрической системы используйте только сертифицированный кабель постоянного тока.

| Тип каболя                         | Площадь сечения кабеля |                        |
|------------------------------------|------------------------|------------------------|
|                                    | Диапазон               | Рекомендуемое значение |
| Промышленный кабель                | 4,0-6,0 мм² (12-10AWG) | 4,0 мм² (12AWG)        |
| для фотоэлектрических систем PV1-F |                        |                        |

Ниже приведены указания по сборке фотоэлектрических коннекторов:

1. Зачистите кабель постоянного тока примерно на 7 мм. Отсоедините торцевую гайку коннектора.

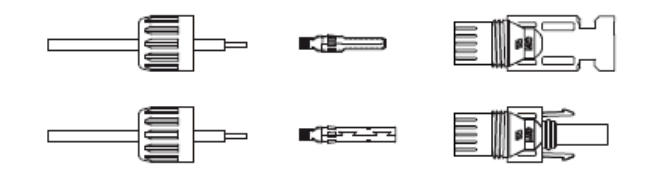

Рисунок 12. Отсоединение торцевой гайки коннектора.

2. Вставьте конец зачищенного кабеля в торцевую гайку коннектора и контактный штырь.

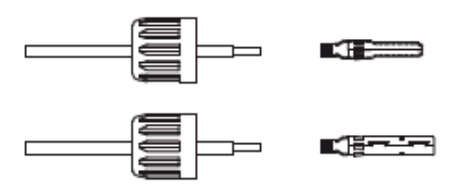

Рисунок 13. Соединение кабеля, торцевой гайки и контактного штыря.

3. Контактный штырь с кабелем следует обжать обжимным инструментом.

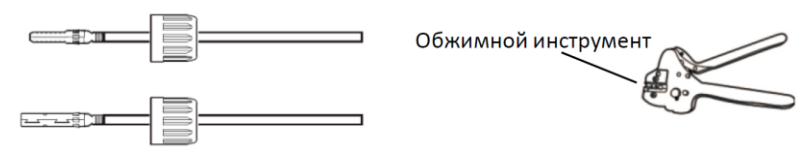

Рисунок 14. Обжим контактного штыря и кабеля.

4. Вставьте металлический контактный штырь в ответную часть коннектора и затяните торцевую гайку.

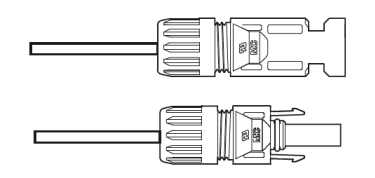

Рисунок 15. Коннектор с закрученной торцевой гайкой.

5. Подключите коннектор с кабелем постоянного тока к инвертору до щелчка.

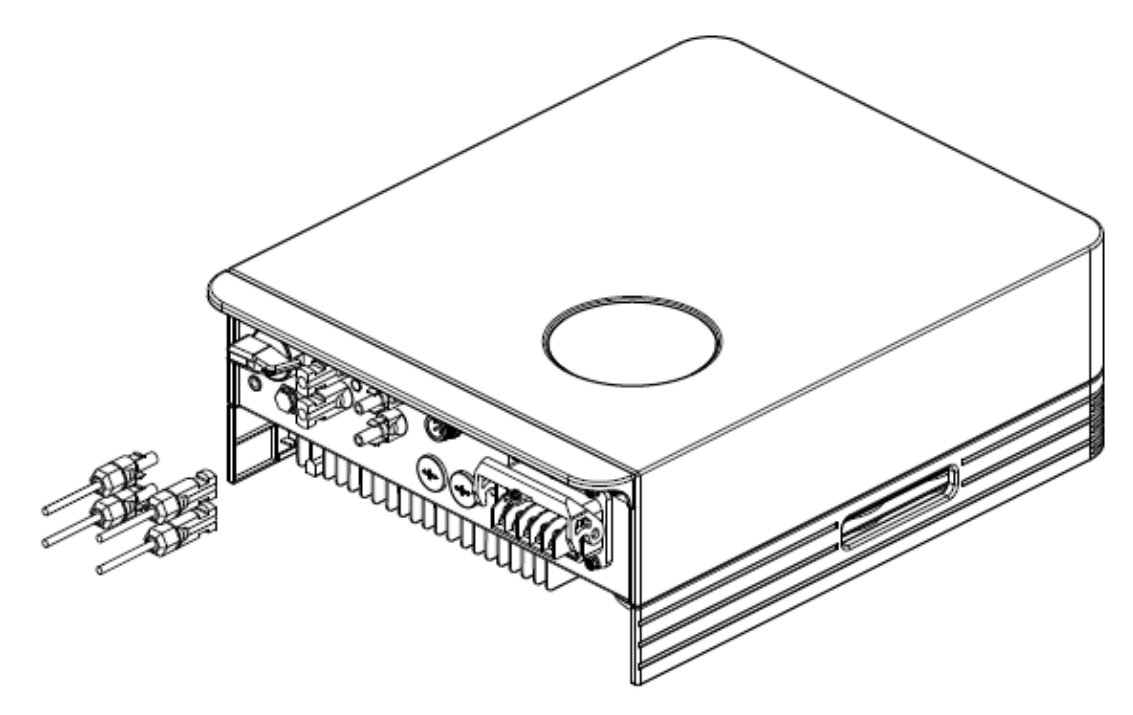

Рисунок 16. Подключение коннекторов с кабелем постоянного тока к инвертору.

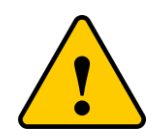

Если входные разъемы постоянного тока будут случайно подключены в обратном порядке, инвертор может быть поврежден или работать неправильно. Запрещено переводить выключатель постоянного тока на инверторе в положение «ВЫКЛ», так как это может привести к повреждению или даже возгоранию инвертора.

Порядок действий при неправильном (обратном) подключении полюсов солнечной панели:

- 1. Для измерения тока параллели солнечных панелей используйте амперметр с токоизмерительными клещами.
- 2. Если значение тока превышает 0,5 А, дождитесь, пока солнечное излучение уменьшится, а значение тока снизится до 0,5 А.
- 3. Только после того, как значение тока станет ниже 0,5 А, допускается перевести выключатель постоянного тока на инверторе в положение «ВЫКЛ» и отключить параллель солнечных панелей.

Помните, что любые повреждения, вызванные неправильной эксплуатацией изделия, влекут за собой аннулирование гарантийных обязательств на инвертор.

#### 4.3.2. Подключение инвертора к сети переменного тока

Для подключения к сети переменного тока рекомендуется использовать термостойкий кабель (до 105°C) сечением 4-10 мм<sup>2</sup>. Убедитесь, что сопротивление кабеля ниже 1 Ом. Если длина кабели превышает 20 м, рекомендуется использовать кабель с сечением 10 мм<sup>2</sup>.

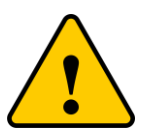

Внутри коннектора перем.тока нанесены условные обозначения «L1», «L2», «L3», «N»,

«)». Фазные провода должны быть подключены к клемме «L1», «L2», «L3», провод нейтрали должен быть подключен к клемме «N», а провод заземления должен быть подключен к разъему «PE».

| A | _        |
|---|----------|
|   | в        |
|   |          |
|   | L2<br>L3 |
|   | PE       |

| Обозначение | Описание                                          | Значение          |
|-------------|---------------------------------------------------|-------------------|
| А           | Внешний диаметр кабеля                            | 10 мм             |
| В           | Площадь поперечного сечения<br>медного проводника | 4 мм <sup>2</sup> |

| Модель | Площадь поперечного сечения кабеля переменного тока |
|--------|-----------------------------------------------------|
| 15K    | 4,0-6,0 мм <sup>2</sup>                             |
| 25K    | 4,0-6,0 мм <sup>2</sup>                             |

Указания по подключению кабеля переменного тока к инвертору:

- 1. Проверьте, что выключатель переменного тока переведен в положение OFF (ВЫКЛ).
- 2. Зачистите конец кабеля от внешней оболочки на 50 мм, затем очистите конец каждого провода от изоляции как показано на рисунке ниже.

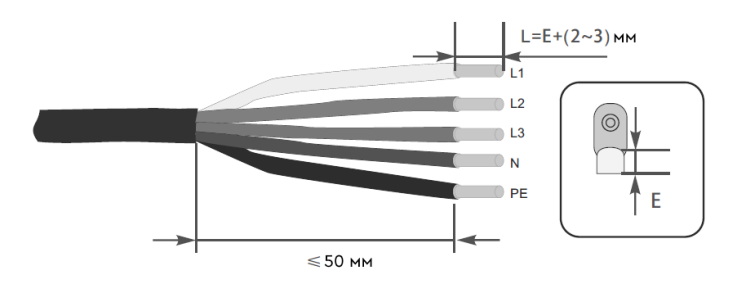

Рисунок 17. Обжим проводов наконечниками.

3. Вставьте зачищенный кабель в место обжима клеммы и, используя обжимной инструмент закрепите круглую клемму на конце кабеля.

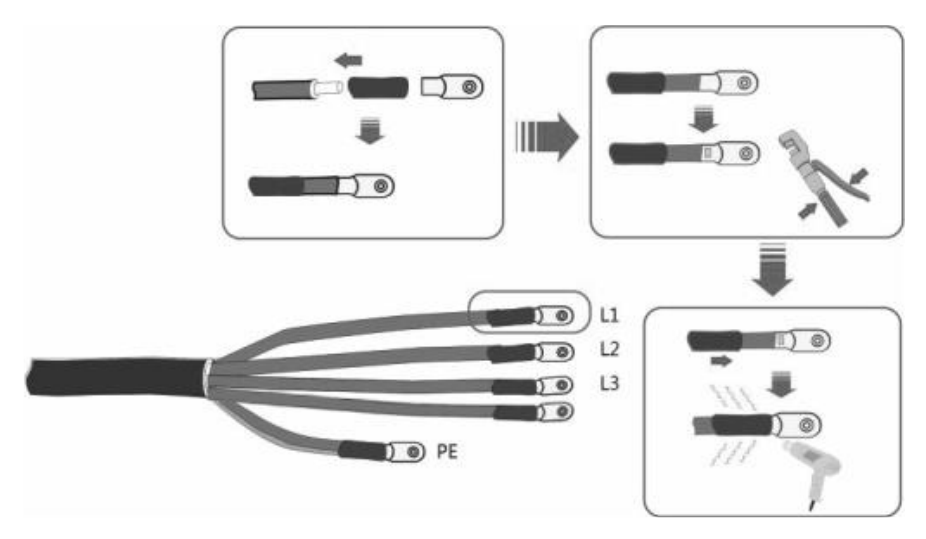

Рисунок 18. Обжим проводов.

4. Чтобы подключить провода к инвертору, следуйте инструкции на рисунке ниже:

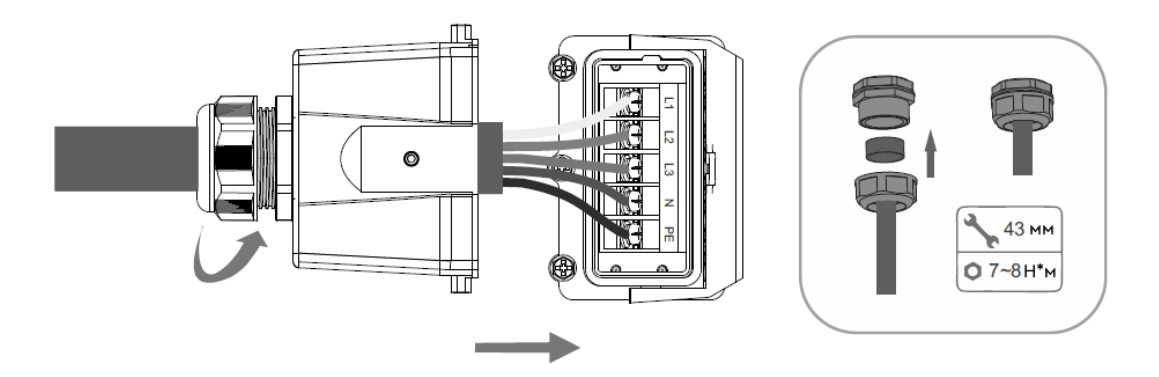

Рисунок 19. Подключение проводов.

5. Чтобы закрепить защитный кожух на клеммной колодке переменного тока, установите кожух и нажмите на фиксирующий рычаг, затем закрутите фиксирующий финт (Рисунок 20).

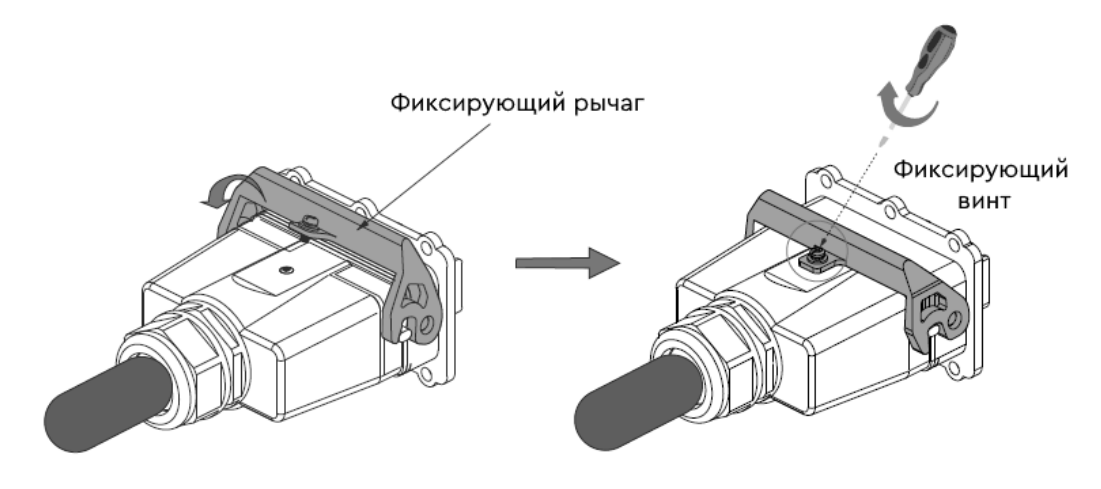

Рисунок 20. Установка защитного кожуха.

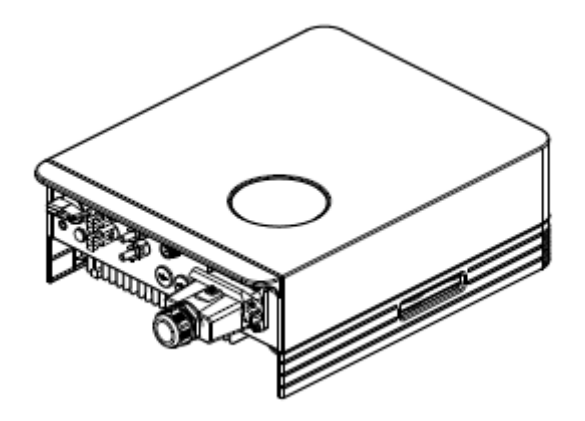

Рисунок 21. Подключение кабеля переменного тока к инвертору.

#### 4.3.3. Подключение внешнего заземления

С правой стороны инвертора предусмотрено подключение внешнего заземления.

Подготовьте круглую клемму. Используйте соответствующий инструмент для обжима клеммы. Закрепите провод заземления болтом, входящим в комплект поставки.

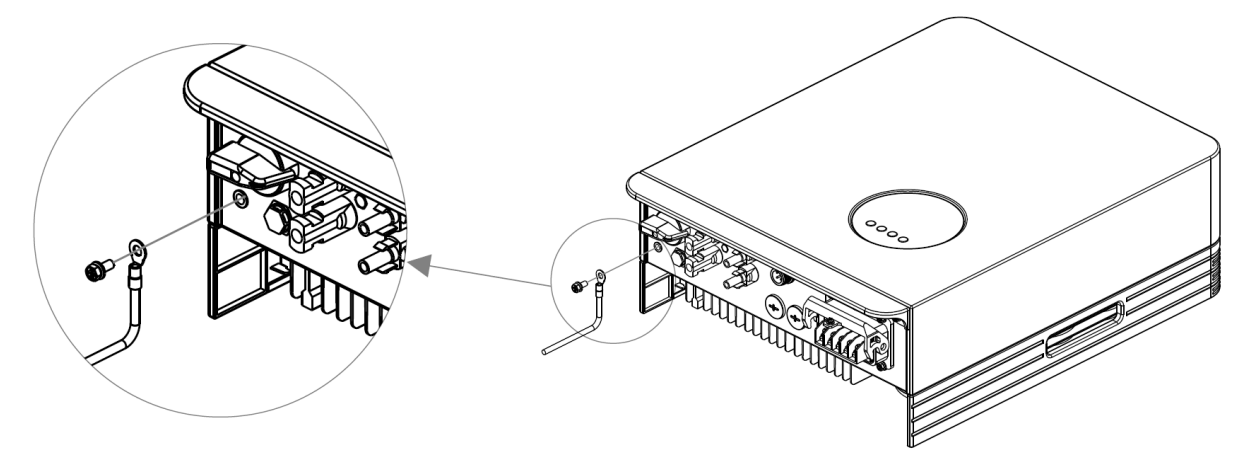

Рисунок 22. Подключение провода внешнего заземления.

#### 4.3.4. Устройство защиты от перегрузки по току

Для защиты инвертора при подключении к сети переменного тока рекомендуется устанавливать выключатели, которые будут защищать от перегрузки по току.

Рекомендуемые параметры выключателя приведены ниже:

Параметры устройства защиты от перегрузки по переменному току:

| Модель<br>инвертора                  | Номинальное<br>напряжение на выходе, В | Номинальный ток<br>на выходе, А | Номинальное значение тока<br>для устройства защиты, А |
|--------------------------------------|----------------------------------------|---------------------------------|-------------------------------------------------------|
| SMARTWATT<br>GRID G2 15K<br>3P 2MPPT | 400                                    | 21,7                            | 32                                                    |
| SMARTWATT<br>GRID G2 25K<br>3P 2MPPT | 400                                    | 36,2                            | 50                                                    |

Параметры устройства защиты от перегрузки по постоянному току:

| Модель<br>инвертора                  | Максимальное<br>напряжение на входе, В | Номинальный ток<br>на входе, А | Номинальное значение тока<br>для устройства защиты, А |
|--------------------------------------|----------------------------------------|--------------------------------|-------------------------------------------------------|
| SMARTWATT<br>GRID G2 15K<br>3P 2MPPT | 600                                    | 30/15                          | 40                                                    |
| SMARTWATT<br>GRID G2 25K<br>3P 2MPPT | 600                                    | 30                             | 50                                                    |

#### 4.3.5. Подключение системы мониторинга

Реализована возможность управления инвертором через Wi-Fi или GPRS-модули. Все устройства связи являются дополнительным оборудованием и не включены в основной комплект поставки (см. рисунок ниже). Инструкции по подключению см. в Руководстве пользователя «Устройства системы мониторинга».

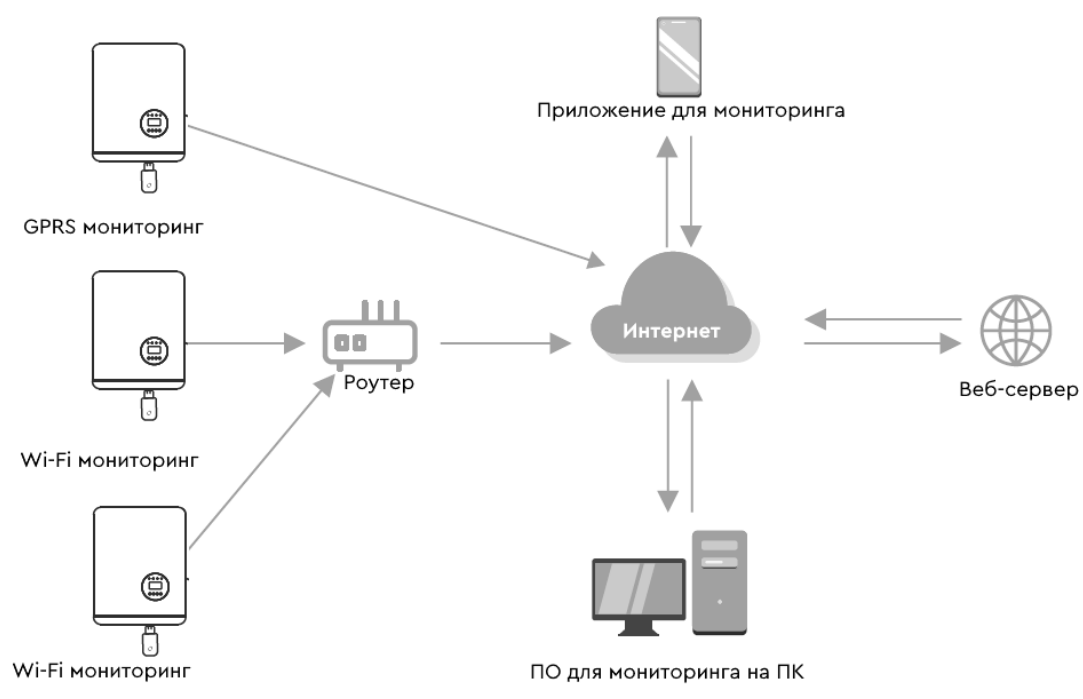

Рисунок 23. Схема системы мониторинга.

Инвертор оснащен стандартными коммуникационными портами RS485 и WLAN/GPRS. Коммуникационный порт RS485 используется для обновления программного обеспечения, коммуникационный порт WLAN/GPRS предназначен для беспроводного мониторинга инвертора. Распиновка порта RS485:

| Пин | Описание |
|-----|----------|
| 1   | VCC      |
| 2   | GND      |
| 3   | 485A     |
| 4   | 485B     |

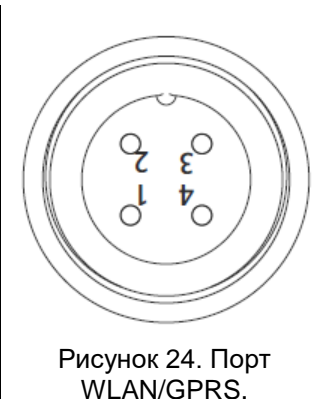

# 5. ЗАПУСК, ВЫКЛЮЧЕНИЕ И РЕЖИМЫ РАБОТЫ ИНВЕРТОРА

#### 5.1. Порядок запуска инвертора

Чтобы запустить инвертор следуйте указаниям ниже:

- 1. Переведите внешний трехфазный выключатель переменного тока в положение ON (ВКЛ), чтобы подать напряжение от сети переменного тока на инвертор.
- 2. Переведите выключатель постоянного тока на инверторе в положение ON (ВКЛ). Если напряжение на солнечных панелях выше напряжения запуска инвертора, инвертор включится. После включения инвертора будет непрерывно светиться светодиодный индикатор.
- 3. Когда инвертор обнаружит источник постоянного и переменного тока, инвертор будет готов к генерации электроэнергии. Предварительно инвертор запустит проверку внутренних параметров и параметров сети переменного тока, чтобы убедиться, что они находятся в допустимых пределах. В течение этого периода, будет мигать зеленый светодиодный индикатор, на ЖК-дисплее высветится надпись INITIALIZING (ИНИЦИАЛИЗАЦИЯ).
- 4. Через 60-300 секунд (в зависимости от местных законодательных норм), инвертор начнет генерацию электроэнергии. Зеленый светодиодный индикатор будет светить непрерывно, на ЖК-дисплее отобразится надпись GENERATING (ГЕНЕРАЦИЯ).

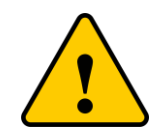

Не прикасайтесь к поверхности инвертора во время его работы. Некоторые части инвертора могут быть горячими и привести к ожогу.

#### 5.2. Порядок выключения инвертора

Чтобы остановить инвертор, следуйте указаниям ниже:

- 1. Переведите внешний трехфазный выключатель переменного тока в положение OFF (ВЫКЛ).
- 2. Ожидайте приблизительно 30 секунд (в течение этого времени конденсаторы переменного тока рассеивают накопленную энергию). Переведите выключатель постоянного тока на инверторе в положение OFF (ВЫКЛ).
- 3. Убедитесь, что все светодиодные индикаторы погасли (~1 минута).

#### 5.3. Режимы работы инвертора

Инвертор может работать в двух режимах: режим независимого подключения и режим параллельного подключения.

**Режим независимого подключения.** Два отдельных массива солнечных панелей подключаются независимо к каждому входу постоянного тока (PV1, PV2) инвертора. Для каждого массива солнечных панелей доступен независимый MPPT-трекер для управления подключением к электросети.

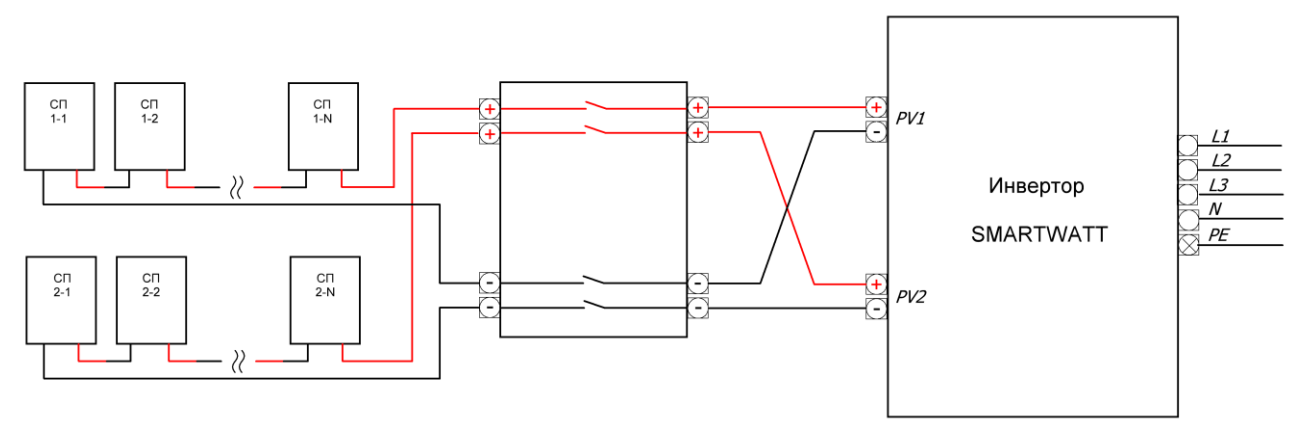

Рисунок 25. Режим независимого подключения.

**Режим параллельного подключения** характеризуется объединением массивов солнечных панелей. В таком режиме MPPT-трекеры функционируют согласованно.

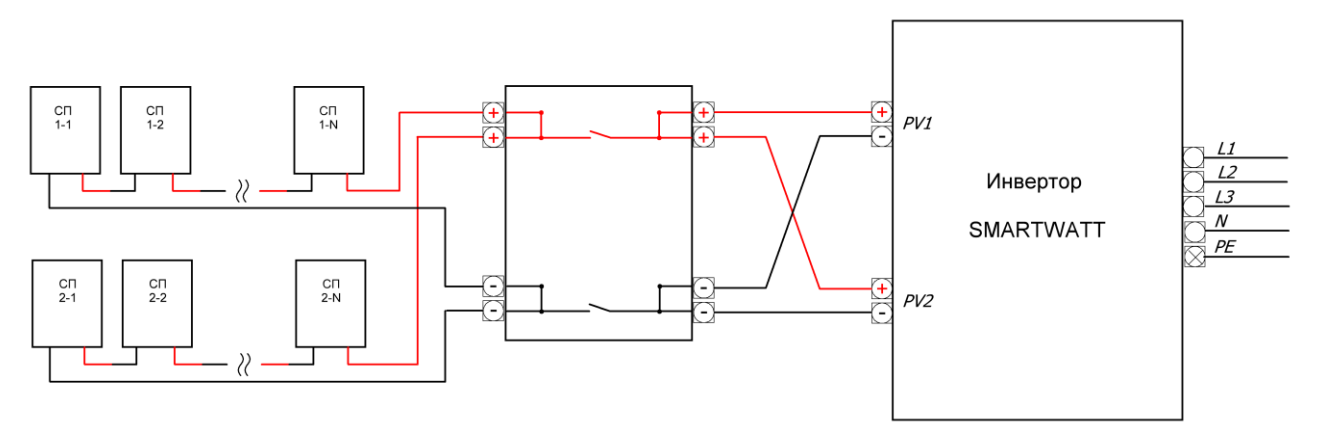

Рисунок 26. Режим параллельного подключения.

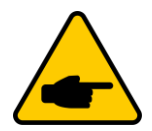

После подключения солнечных панелей, необходимо выбрать соответствующий режим в интерфейсе инвертора (см. Раздел Input mode (Режим на входе)).

## 6. ЭКСПЛУАТАЦИЯ

## 6.1. Инициализация

| Интерфейс                    | Описание                                                                                                    |  |  |
|------------------------------|----------------------------------------------------------------------------------------------------|--|--|
| Initializing<br>Please Wait! | При запуске инвертора, на ЖК-дисплее инвертора отобразится данное сообщение. Интерфейс выполнит запрос параметров, необходимых для работы устройства через ПОЦС (процессор обработки цифровых сигналов). |  |  |

#### 6.2. Циклическое отображение главного меню

После инициализации ЖК-дисплей перейдет в главное меню для отображения информации о работе инвертора в циклическом режиме (10 интерфейсов для отображения сетевого напряжения, частоты электрической сети и т.д.).

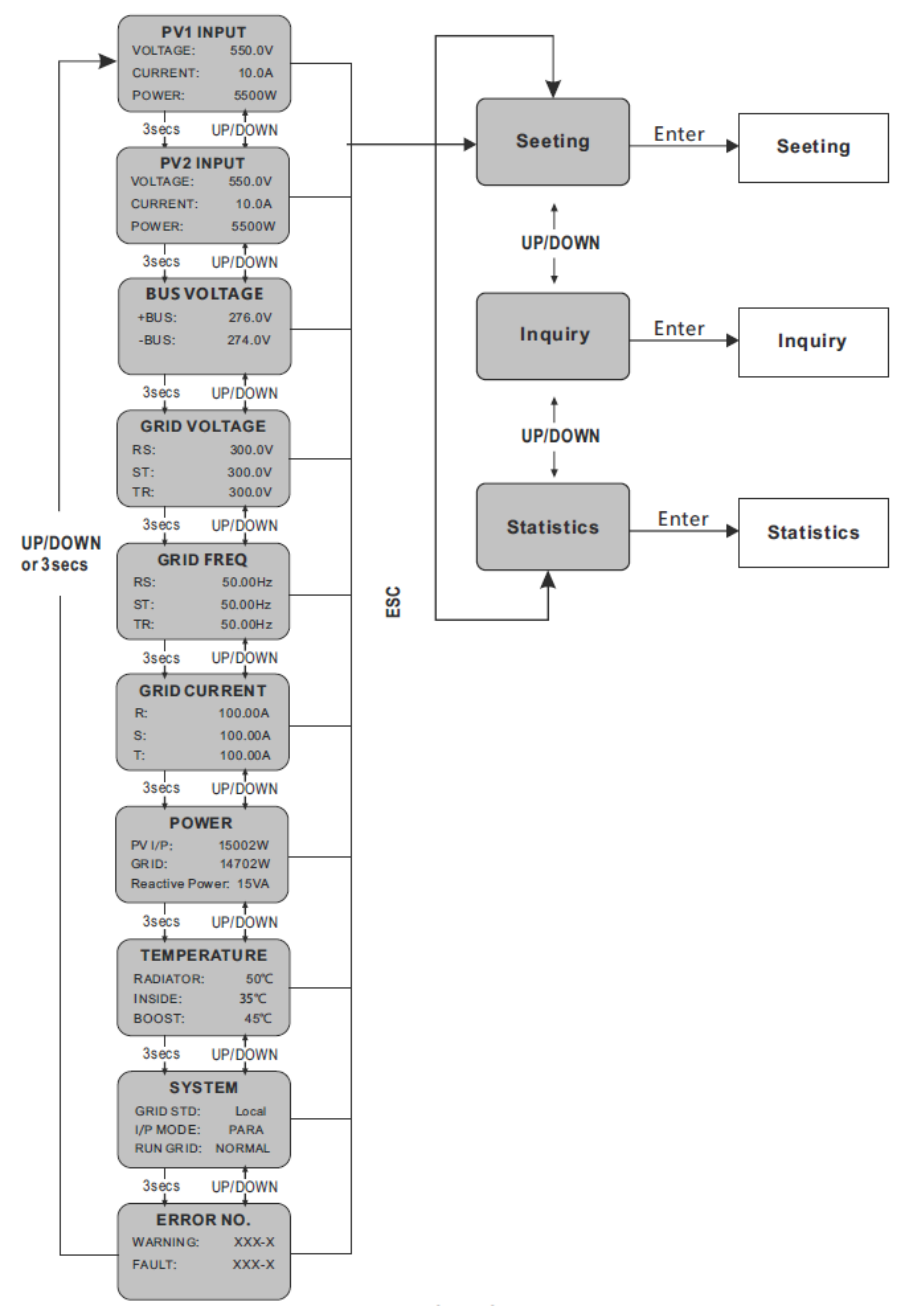

Рисунок 27. Интерфейс инвертора в циклическом режиме.

Время автоматического переключения между интерфейсами составляет 3 секунды, также доступно ручное переключение с помощью кнопок UP и DOWN. Для постоянного отображения определенного интерфейса нажмите ENTER, чтобы заблокировать этот интерфейс (в правом верхнем углу этого интерфейса появится значок блокировки). Нажмите кнопку ENTER еще раз для разблокировки, и дисплей продолжит отображение интерфейса в автоматическом режиме.

Если меню находится в режиме автоматического циклического отображения, при возникновении ошибки (сбоя) или предупреждающего сигнала, инвертор перейдет в интерфейс SYSTEM и зафиксирует его. Это позволит пользователю определить причину ошибки (сбоя) на основе кода неисправности. После исчезновения сообщения об ошибке (сбое) или предупреждающего сигнала меню вернется в режим циклического отображения. Нажмите кнопку ESC, чтобы выйти из основного интерфейса основного меню и войти в пользовательский интерфейс (см. раздел 6.3).

## 6.3. User interface (Пользовательский интерфейс)

| Интерфейс    | Описание                                                          |
|--------------|-------------------------------------------------------------------|
| USER         | Выберите необходимый пункт меню (Setting (Настройки), Inquiry     |
| →1:Setting   | (Запрос) или Statistics (Статистика)) с помощью кнопок UP и DOWN. |
| 2:Inquire    | Чтобы перейти в выбранный пункт нажмите ENTER. Нажмите ESC        |
| 3:Statistics | чтобы вернуться в главное меню.                                   |

## 6.4. Setting (Настройки)

| Интерфейс                                                | Описание                                                                                                    |
|----------------------------------------------------------|----------------------------------------------------------------------------------------------------|
| PASSWORD<br>Input:XXXXX                                  | Для входа в интерфейс Setting система предложит ввести пароль,<br>пароль по умолчанию – «00000». Чтобы сменить пароль, перейдите в<br>меню Password setting (см. раздел 6.4.12).<br>Нажмите UP/DOWN, чтобы увеличить или уменьшить цифру.<br>Нажмите ENTER, чтобы переместить курсор вперед. |
|                                                          | После ввода верного пароля, система перейдет в интерфейс настройки параметров.                                                                                                    |
| SETUP<br>→1: INPUT MODE<br>2: GRID STD<br>3: REMOTE CTRI | Выберите необходимый пункт с помощью кнопок UP/DOWN.<br>Нажмите ENTER, чтобы перейти в выбранный пункт.<br>Нажмите ESC, чтобы вернуться в пользовательский интерфейс (см.<br>раздел 6.3).                                                                                                    |
|                                                          | Всего доступно 15 опций: input mode, grid std, remote ctrl, run setting, 485 address, baud rate, protocol, language, backlight, date/time, clear rec, password ,maintenance, fctry reset, array detec.                                                                                       |

#### 6.4.1. Input mode (Режим на входе)

| Интерфейс                                  | Описание                                                                                                    |
|--------------------------------------------|----------------------------------------------------------------------------------------------------|
|                                            | Выберите необходимый пункт с помощью кнопок UP/DOWN.                                                                                                    |
| INPUT MODE<br>→1:INDEPENDENT<br>2:PARALLEI | нажмите ENTER, чтооы переити в выоранный пункт.<br>Затем подтвердите выбранную опцию и войдите в интерфейс <b>please</b><br><b>restart</b> (см. раздел 6.4.4.11), нажав кнопку ENTER. |
|                                            | Нажмите ESC, чтобы отменить выбор и вернуться в интерфейс Setting<br>(см. раздел 6.4). По умолчанию параметр – Independent (Независимый).                                             |

## 6.4.2. Standard for electric network (Стандарт электрической сети)

| Интерфейс   | Описание                                                              |
|-------------|-----------------------------------------------------------------------|
| GRID STD    | Выберите соответствующий пункт с помощью кнопок UP/DOWN. Всего        |
| →1:China    | доступно 16 пунктов.                                                  |
| 2:Germany   | Нажмите ENTER, чтобы перейти в выбранный пункт.                       |
| 3:Australia | Затем подтвердите выбранную опцию и войдите в интерфейс <b>please</b> |
| 4:Italy     | <b>restart</b> (см. раздел 6.4.4.11), нажав кнопку ENTER.             |
| 5:Spain     | Нажмите ESC, чтобы отменить выбор и вернуться в интерфейс Setup       |
| 6:U.K.      | (см. раздел 6.4).                                                     |

## 6.4.3. Remote CTRL (Удаленный контроль)

| Интерфейс                             | Описание                                                                                                    |
|---------------------------------------|----------------------------------------------------------------------------------------------------|
| REMOTE CTRL<br>→1:DISABLE<br>2:ENABLE | Выберите необходимый пункт с помощью кнопок UP/DOWN.<br>Затем подтвердите выбранную опцию и вернитесь в интерфейс Setup<br>(см. раздел 6.4), нажав кнопку ENTER.<br>Нажмите ESC, чтобы отменить выбор и вернуться в интерфейс Setting<br>(см. раздел 6.4). По умолчанию параметр – Disable (Неактивно) |

## 6.4.4. Run setting (Рабочие параметры)

| Интерфейс                                                    | Описание                                                                                                    |
|--------------------------------------------------------------|----------------------------------------------------------------------------------------------------|
|                                                              | Выберите необходимый пункт с помощью кнопок UP/DOWN.                                                                                                    |
| RUN SETTING<br>→1: VPV-START<br>2: DELAY-START<br>3: VAC-MIN | Нажмите ENTER, чтобы перейти в выбранный пункт.<br>Нажмите ESC, чтобы вернуться в интерфейс Setup (см. раздел 6.4).<br>Всего доступно 10 опций: VPV-START, DELAY-START, VAC-MIN ,VAC-<br>MAX, FAC-MIN, FAC-MAX, ACTIVE POWER, REACT POWER, FREQ<br>POWER и V LOAD. |

#### 6.4.4.1. Starting-up voltage (Напряжение запуска)

| Интерфейс                           | Описание                                                                                                    |
|-------------------------------------|----------------------------------------------------------------------------------------------------|
| START-UP VOLT<br>INPUT: <u>200V</u> | Нажмите UP/DOWN, чтобы увеличить или уменьшить вводимое<br>значение. Нажмите ENTER, чтобы переместить курсор вперед и<br>подтвердить завершение ввода, а также войти в интерфейс <b>please</b><br><b>restart</b> (см. раздел 6.4.4.11). |
| UNIT: V                             | Нажмите ESC, чтобы переместить курсор назад и вернуться в<br>интерфейс Run setting (см. Раздел 6.4.4): входное значение равно 200<br>В, значение по умолчанию 200 В.                                                                    |

#### 6.4.4.2. Starting-up delay time (Время задержки запуска)

| Интерфейс                          | Описание                                                                                                    |
|------------------------------------|----------------------------------------------------------------------------------------------------|
|                                    | Нажмите UP/DOWN, чтобы увеличить или уменьшить вводимое значение.                                                                 |
| START-UP DELAY<br>INPUT: <u>60</u> | Нажмите ENTER, чтобы подтвердить ввод и войти в интерфейс <b>please restart</b> (см. раздел 6.4.4.11).                            |
| UNIT: SEC                          | Нажмите ESC, чтобы отменить ввод и вернуться в интерфейс Run setting (см. Раздел 6.4.4). Доступный диапазон значений от 60 до 300 |
|                                    | Этот параметр изменяется в соответствии со стандартом электросети.                                                                |

#### 6.4.4.3. Low voltage of electric network (Низкое напряжение электросети)

| Интерфейс     | Описание                                                                                                    |
|---------------|----------------------------------------------------------------------------------------------------|
| GRID VOLT LOW | Нажмите UP/DOWN, чтобы увеличить или уменьшить вводимое<br>значение.<br>Нажмите ENTER, чтобы подтвердить ввод и войти в интерфейс <b>please</b><br><b>restart</b> (см. раздел 6.4.4.11).                            |
| UNIT: V       | Нажмите ESC, чтобы отменить ввод и вернуться в интерфейс Run<br>setting (см. Раздел 6.4.4). Доступный диапазон значений от 450 В до<br>490 В. Этот параметр изменяется в соответствии со стандартом<br>электросети. |

#### 6.4.4.4. High voltage of electric network (Высокое напряжение электросети)

| Интерфейс                                     | Описание                                                                                                    |
|-----------------------------------------------|----------------------------------------------------------------------------------------------------|
| GRID VOLT HIGH<br>INPUT: <u>550</u><br>UNIT:V | Нажмите UP/DOWN, чтобы увеличить или уменьшить вводимое<br>значение.<br>Нажмите ENTER, чтобы подтвердить ввод и войти в интерфейс <b>please</b><br><b>restart</b> (см. раздел 6.4.4.11).<br>Нажмите ESC, чтобы отменить ввод и вернуться в интерфейс Run<br>setting (см. Раздел 6.4.4). Доступный диапазон значений от 510 B до<br>550 B. Этот параметр изменяется в соответствии со стандартом<br>электросети. |

#### 6.4.4.5. Low frequency of electric network (Низкая частота электросети)

| Интерфейс                                      | Описание                                                                                                    |
|------------------------------------------------|----------------------------------------------------------------------------------------------------|
| GRID FREQ LOW<br>INPUT: <u>49.5</u><br>UNIT:Hz | Нажмите UP/DOWN, чтобы увеличить или уменьшить вводимое<br>значение.<br>Нажмите ENTER, чтобы подтвердить ввод и войти в интерфейс <b>please</b><br><b>restart</b> (см. раздел 6.4.4.11).<br>Нажмите ESC, чтобы отменить ввод и вернуться в интерфейс Run<br>setting (см. Раздел 6.4.4). Доступный диапазон значений от 45,0 Гц до<br>49,8 Гц. Этот параметр изменяется в соответствии со стандартом<br>электросети. |

#### 6.4.4.6. High frequency of electric network (Высокая частота электросети)

| Интерфейс                               | Описание                                                                                                    |
|-----------------------------------------|----------------------------------------------------------------------------------------------------|
|                                         | Нажмите UP/DOWN, чтобы увеличить или уменьшить вводимое значение.                                                                                                    |
| GRID FREQ HIGH<br>INPUT:50.5<br>UNIT:Hz | Нажмите ENTER, чтобы подтвердить ввод и войти в интерфейс <b>please</b><br><b>restart</b> (см. раздел 6.4.4.11).<br>Нажмите ESC, чтобы отменить ввод и вернуться в интерфейс Run<br>setting (см. Раздел 6.4.4). Доступный диапазон значений от 50,2 Гц до<br>55 Гц. Этот параметр изменяется в соответствии со стандартом<br>электросети. |

#### 6.4.4.7. Active power (Активная мощность)

| Интерфейс                                     | Описание                                                                                                    |
|-----------------------------------------------|----------------------------------------------------------------------------------------------------|
| ACTIVE POWER<br>→1:PERCENT SET<br>2:VALUE SET | Нажмите UP/DOWN, чтобы выбрать нужный пункт.<br>Нажмите ENTER, чтобы подтвердить выбор.<br>Нажмите ESC, чтобы отменить ввод и вернуться в интерфейс Run<br>setting (см. Раздел 6.4.4). |

#### 6.4.4.7.1. Power limit (Ограничение мощности)

| Интерфейс    | Описание                                                                                                    |
|--------------|----------------------------------------------------------------------------------------------------|
|              | Нажмите UP/DOWN, чтобы увеличить или уменьшить вводимое значение.                                                                                                    |
| POWER LIMIT  | Нажмите ENTER, чтобы подтвердить ввод и вернуться в интерфейс<br>Active power (см. раздел 6.4.4.7).                                                                                                    |
| INPUT: 019 % | Нажмите ESC, чтобы отменить ввод и вернуться в интерфейс Active<br>power (см. Раздел 6.4.4.7). Доступный диапазон значений от 0 до<br>100%. 100% соответствует 1,1-кратному превышению номинальной<br>выходной мощности. |

#### 6.4.4.7.2. Power value (Значение мощности)

|  | Интерфейс   | Описание                                                                                                    |
|--|-------------|----------------------------------------------------------------------------------------------------|
|  |             | Нажмите UP/DOWN, чтобы увеличить или уменьшить вводимое значение.                                                                           |
|  | POWER VALUE | Нажмите ENTER, чтобы подтвердить ввод и вернуться в интерфейс<br>Active power (см. раздел 6.4.4.7).                                         |
|  | INPOTIOURW  | Нажмите ESC, чтобы отменить ввод и вернуться в интерфейс Active<br>power (см. Раздел 6.4.4.7). Доступный диапазон значений от 0 до<br>Pmax. |

#### 6.4.4.8. Reactive power (Реактивная мощность)

| Интерфейс       | Описание                                                     |
|-----------------|--------------------------------------------------------------|
| RE-POWER SET    | Нажмите UP/DOWN, чтобы выбрать нужный пункт.                 |
| →1:RE-POWER CTL | Нажмите ENTER, чтобы подтвердить выбор.                      |
| 2:POWER FACTOR  | Нажмите ESC, чтобы отменить ввод и вернуться в интерфейс Run |
| 3:PERCENT SET   | setting (см. Раздел 6.4.4).                                  |

#### 6.4.4.8.1. RE-POWER CTL (Контроль реактивной мощности)

| Интерфейс                                                     | Описание                                                                                                    |
|---------------------------------------------------------------|----------------------------------------------------------------------------------------------------|
| RE-POWER CTL<br>→1:POWER FACTOR<br>2:REACT POWER<br>3:QV WAVE | Нажмите UP/DOWN, чтобы выбрать нужный пункт.<br>Нажмите ENTER, чтобы подтвердить выбор и вернуться в интерфейс<br>Reactive power (см. раздел 6.4.4.8).<br>Нажмите ESC, чтобы отменить выбор и вернуться в интерфейс<br>Reactive power (см. раздел 6.4.4.8). |

#### 6.4.4.8.2. Power factor (Коэффициент мощности)

|  | Интерфейс                   | Описание                                                                                                    |
|--|-----------------------------|----------------------------------------------------------------------------------------------------|
|  |                             | Нажмите UP/DOWN, чтобы увеличить или уменьшить вводимое значение.                                                                           |
|  | POWER FACTOR<br>INPUT:0.000 | Нажмите ENTER, чтобы подтвердить выбор и вернуться в интерфейс Reactive power (см. раздел 6.4.4.8).                                         |
|  |                             | Нажмите ESC, чтобы отменить выбор и вернуться в интерфейс<br>Reactive power (см. раздел 6.4.4.8).                                           |
|  |                             | Значение по умолчанию 1, доступный диапазон значений от 0,8 до 1,2, где 0,8 соответствует задержке 0,8, а 1,2 соответствует опережению 0,8. |

#### 6.4.4.8.3. Reactive power (Реактивная мощность)

| Интерфейс                       | Описание                                                                                                    |
|---------------------------------|----------------------------------------------------------------------------------------------------|
|                                 | Нажмите UP/DOWN, чтобы увеличить или уменьшить вводимое значение.                                                                       |
| -REACTIVE POWER-<br>INPUT: -26% | Нажмите ENTER, чтобы подтвердить выбор и вернуться в интерфейс<br>Reactive power (см. раздел 6.4.4.8).                                  |
|                                 | Нажмите ESC, чтобы отменить ввод и вернуться в интерфейс Reactive power (см. раздел 6.4.4.8). Доступный диапазон значений от -60до +60. |

#### 6.4.4.9. Over frequency derating (Ограничение снижения частоты)

| Интерфейс   | Описание                                                                                                  |
|-------------|----------------------------------------------------------------------------------------------------|
|             | Нажмите UP/DOWN, чтобы выбрать нужный пункт.                                                              |
| FREQ POWER  | Нажмите ENTER, чтобы подтвердить выбор.                                                                   |
| →1.FUNC ENB | Нажмите ESC, чтобы отменить ввод и вернуться в интерфеис Run<br>setting(см. Раздел 6.4.4).                |
|             | Для выбора доступно 2 опции: Function Enable (Активация функции),<br>Frequency threshold (Порог частоты). |

#### 6.4.4.9.1. Over frequency derating enable (Активация функции ограничения снижения частоты)

|  | Интерфейс                            | Описание                                                                                                    |
|--|--------------------------------------|----------------------------------------------------------------------------------------------------|
|  |                                      | Нажмите UP/DOWN, чтобы выбрать нужный пункт.                                                                    |
|  | FREQ POWER<br>→1.ENABLE<br>2.DISABLE | Нажмите ENTER, чтобы подтвердить выбор и вернуться в интерфейс<br>Over frequency derating (см. Раздел 6.4.4.9). |
|  |                                      | Нажмите ESC, чтобы отменить выбор и вернуться в интерфейс Over frequency derating (см. Раздел 6.4.4.9).         |
|  |                                      | Для выбора доступно 2 опции: Enable (Активно), Disable (Неактивно).                                             |

#### 6.4.4.9.2. Frequency threshold (Порог частоты)

| Интерфейс                | Описание                                                                                                    |
|--------------------------|----------------------------------------------------------------------------------------------------|
|                          | Нажмите UP/DOWN, чтобы увеличить или уменьшить вводимое значение.                                               |
| THRESHOLD<br>INPUT: 65.0 | Нажмите ENTER, чтобы подтвердить выбор и вернуться в интерфейс<br>Over frequency derating (см. Раздел 6.4.4.9). |
| UNIT: Hz                 | Нажмите ESC, чтобы отменить выбор и вернуться в интерфейс Over frequency derating (см. Раздел 6.4.4.9).         |
|                          | Доступный диапазон значений от 50,2 Гц до 65,0 Гц.                                                              |

#### 6.4.4.10. Over voltage derating (Ограничение снижение напряжения)

| Интерфейс           | Описание                                                                                                    |
|---------------------|----------------------------------------------------------------------------------------------------|
|                     | Нажмите UP/DOWN, чтобы увеличить или уменьшить вводимое значение.                                               |
| V LOAD<br>→1.ENABLE | Нажмите ENTER, чтобы подтвердить выбор и вернуться в интерфейс<br>Over frequency derating (см. Раздел 6.4.4.9). |
| 2.DISABLE           | Нажмите ESC, чтобы отменить выбор и вернуться в интерфейс Over frequency derating (см. Раздел 6.4.4.9).         |
|                     | Доступный диапазон значений от 242 В до 270 В.                                                                  |

#### 6.4.4.11. Please restart (Перезагрузка системы)

| Интерфейс                       | Описание                                                                                                    |
|---------------------------------|----------------------------------------------------------------------------------------------------|
| VLOAD<br>→1.ENABLE<br>2.DISABLE | Уведомление о том, что необходимо выполнить перезагрузку<br>устройства еще раз, чтобы рабочие настройки вступили в силу. Затем<br>в течение 2 секунд система вернется в интерфейс Run setting<br>(см. раздел 6.4.4). |

#### 6.4.5. 485 address (Адрес порта 485)

| Интерфейс              | Описание                                                                                                    |
|------------------------|----------------------------------------------------------------------------------------------------|
|                        | Нажмите UP/DOWN, чтобы увеличить или уменьшить вводимое значение.                                                            |
| 485 ADDRESS<br>INPUT:1 | Нажмите ENTER, чтобы подтвердить выбор и вернуться в интерфейс<br>Setup (см. Раздел 6.4).                                    |
|                        | Нажмите ESC, чтобы отменить выбор и вернуться в интерфейс Setup<br>(см. Раздел 6.4). Доступный диапазон значений от 1 до 64. |

## 6.4.6. 485 baudrate (Скорость передачи данных порта 485)

| Интерфейс                           | Описание                                                                                                    |
|-------------------------------------|----------------------------------------------------------------------------------------------------|
|                                     | Нажмите UP/DOWN, чтобы увеличить или уменьшить вводимое                                                                                                    |
| SELECT<br>→1:2400 bps<br>2:4800 bps | значение.<br>Нажмите ENTER, чтобы подтвердить выбор и вернуться в интерфейс<br>Setup (см. Раздел 6.4).                                                                                          |
| 3:9600 bps                          | Нажмите ESC, чтобы отменить выбор и вернуться в интерфейс Setup<br>(см. Раздел 6.4). Доступно 4 значения для настройки:2 400, 4 800,<br>9 600, 19 200 бит/с. Значение по умолчанию 9 600 бит/с. |

## 6.4.7. 485 protocol (Протокол порта 485)

| Интерфейс                           | Описание                                                                                                    |
|-------------------------------------|----------------------------------------------------------------------------------------------------|
| SELECT<br>→1: MODBUS<br>2:SOLAR RTU | Нажмите UP/DOWN, чтобы выбрать нужный пункт.<br>Нажмите ENTER, чтобы подтвердить выбор и вернуться в интерфейс<br>Setup (см. Раздел 6.4).<br>Нажмите ESC, чтобы отменить выбор и вернуться в интерфейс Setup<br>(см. Раздел 6.4). |

## 6.4.8. Display language (Язык интерфейса)

| Интерфейс                                           | Описание                                                                                                    |
|-----------------------------------------------------|----------------------------------------------------------------------------------------------------|
| Display language<br>→1:中文<br>2:ENGLISH<br>3:DEUTSCH | Нажмите UP/DOWN, чтобы выбрать нужный пункт.<br>Нажмите ENTER, чтобы подтвердить выбор и вернуться в интерфейс<br>Setup (см. Раздел 6.4).<br>Нажмите ESC, чтобы отменить выбор и вернуться в интерфейс Setup<br>(см. Раздел 6.4). |

## 6.4.9. LCD backlight (Подсветка ЖК-дисплея)

| Интерфейс                                   | Описание                                                                                                    |
|---------------------------------------------|----------------------------------------------------------------------------------------------------|
| LIGHT TIME<br>INPUT: <u>20</u><br>UNIT: SEC | Нажмите UP/DOWN, чтобы увеличить или уменьшить вводимое<br>значение.<br>Нажмите ENTER, чтобы подтвердить выбор и вернуться в интерфейс<br>Setup (см. Раздел 6.4).<br>Нажмите ESC, чтобы отменить выбор и вернуться в интерфейс Setup<br>(см. Раздел 6.4). |

## 6.4.10. Date/time (Дата/Время)

| Интерфейс                                                 | Описание                                                                                                    |
|-----------------------------------------------------------|----------------------------------------------------------------------------------------------------|
| DATE/TIME<br>DATE:2000-01-01<br>TIME: 02:43:03<br>WEEK: 6 | Нажмите UP/DOWN, чтобы увеличить или уменьшить вводимое<br>значение.<br>Нажмите ENTER, чтобы переместить курсор вперед, подтвердить<br>выбор и вернуться в интерфейс Setup (см. Раздел 6.4).<br>Нажмите ESC, чтобы переместить курсор назад, отменить выбор и |

## 6.4.11. History clearing (Сброс истории)

| Интерфейс                           | Описание                                                                                                    |
|-------------------------------------|----------------------------------------------------------------------------------------------------|
| DEL REC<br>→1: CANCEL<br>2: CONFIRM | Нажмите UP/DOWN, чтобы увеличить или уменьшить вводимое<br>значение.<br>Нажмите ENTER, чтобы переместить курсор вперед, подтвердить<br>выбор и вернуться в интерфейс Setup (см. Раздел 6.4).<br>Нажмите ESC, чтобы переместить курсор назад, отменить выбор и<br>вернуться в интерфейс Setup (см. Раздел 6.4). |

## 6.4.12. Password setting (Настройка пароля)

| Интерфейс                    | Описание                                                                                                    |
|------------------------------|----------------------------------------------------------------------------------------------------|
|                              | Данный интерфейс используется для смены пароля при входе в интерфейс Setup (см. Раздел 6.4).                      |
| PASSWORD<br>OLD: XXXXX       | Нажмите UP/DOWN, чтобы увеличить или уменьшить вводимое значение.                                                 |
| NEW: XXXXX<br>CONFIRM: XXXXX | Нажмите ENTER, чтобы переместить курсор вперед, подтвердить выбор и вернуться в интерфейс Setup (см. Раздел 6.4). |
|                              | Нажмите ESC, чтобы переместить курсор назад, отменить выбор и<br>вернуться в интерфейс Setup (см. Раздел 6.4).    |

## 6.4.13. Maintenance (Техническое обслуживание)

| Интерфейс   | Описание                                                          |
|-------------|-------------------------------------------------------------------|
| PASSWORD    | Данный интерфейс используется для заводского тестирования. Вход в |
| INPUT:XXXXX | интерфейс защищен паролем.                                        |

## 6.4.14. Factory reset (Сброс до заводских настроек)

| Интерфейс                | Описание                                                                                                    |
|--------------------------|----------------------------------------------------------------------------------------------------|
| <b>F</b> 1               | Данный интерфейс используется для сброса всех настроек инвертора                                                  |
| -FACTORY RESET-          | нажмите UP/DOWN, чтобы выбрать нужный пункт.                                                                      |
| →1: CANCEL<br>2: CONFIRM | Нажмите ENTER, чтобы переместить курсор вперед, подтвердить выбор и вернуться в интерфейс Setup (см. Раздел 6.4). |
|                          | Нажмите ESC, чтобы переместить курсор назад, отменить выбор и<br>вернуться в интерфейс Setup (см. Раздел 6.4).    |

## 6.4.15. Array detection (Обнаружение массива солнечных панелей)

| Интерфейс                         | Описание                                                                               |
|-----------------------------------|----------------------------------------------------------------------------------------|
|                                   | Нажмите UP/DOWN, чтобы выбрать нужный пункт.                                           |
| - ARRAY DETECT -<br>→1:DETECT ENB | Нажмите ENTER, чтобы подтвердить выбор и вернуться в интерфейс Setup (см. Раздел 6.4). |
| 2:THRESHOLD                       | Нажмите ESC, чтобы отменить выбор и вернуться в интерфейс Setup (см. Раздел 6.4).      |

#### 6.4.15.1. Array (Массив солнечных панелей)

| Интерфейс                       | Описание                                                                                                    |
|---------------------------------|----------------------------------------------------------------------------------------------------|
| ARRAY<br>1:ENABLE<br>→2:DISABLE | Нажмите UP/DOWN, чтобы выбрать нужный пункт.<br>Нажмите ENTER, чтобы подтвердить выбор и вернуться в интерфейс<br>Array detection(см. Раздел 6.4.15).<br>Нажмите ESC, чтобы отменить выбор и вернуться в интерфейс Array<br>detection (см. Раздел 6.4.15). |

#### 6.4.15.2. Threshold (Порог)

| Интерфейс             | Описание                                                                                                    |
|-----------------------|----------------------------------------------------------------------------------------------------|
| THRESHOLD<br>INPUT:8A | Нажмите UP/DOWN, чтобы увеличить или уменьшить вводимое<br>значение.<br>Нажмите ENTER, чтобы подтвердить выбор и вернуться в интерфейс<br>Array detection (см. Раздел 6.4.15).<br>Нажмите ESC, чтобы отменить выбор и вернуться в интерфейс Array<br>detection (см. Раздел 6.4.15).<br>Доступный диапазон значений от 5 до 25. |

## 6.4.16. Three-phase system (Трехфазная система)

| Интерфейс                                   | Описание                                                                                  |
|---------------------------------------------|-------------------------------------------------------------------------------------------|
|                                             | В соответствии с фактическим способом подключения:                                        |
| Three-phase system<br>1:3W+N+PE<br>→2:3W+PE | Нажмите UP/DOWN, чтобы выбрать нужный пункт.                                              |
|                                             | Нажмите ENTER, чтобы подтвердить выбор и вернуться в интерфейс<br>Setup (см. Раздел 6.4). |
|                                             | Нажмите ESC, чтобы отменить выбор и вернуться в интерфейс Setup (см. Раздел 6.4).         |

## 6.5. Inquiry (Запрос)

| Интерфейс                                                           | Описание                                                                                                    |
|---------------------------------------------------------------------|----------------------------------------------------------------------------------------------------|
| INQUIRE<br>→1: INV MODEL<br>2: MODEL NO<br>3: FIRMWARE<br>4: RECORD | Нажмите UP/DOWN, чтобы выбрать нужный пункт.<br>Нажмите ENTER, чтобы подтвердить выбор (см. Раздел 6.3).<br>Нажмите ESC, чтобы и вернуться в пользовательский интерфейс (см.<br>Раздел 6.3).<br>Доступно 5 опций: INV MODEL, MODEL NO, FIRMWARE, RECORD,<br>ERROR EVENT. |

## 6.5.1. Inv model (Модель инвертора)

| Интерфейс         | Описание                                                                                                    |
|-------------------|----------------------------------------------------------------------------------------------------|
| INVERTER<br>XXXXX | В данном интерфейсе отображается модель инвертора.<br>Кнопки UP/DOWN недоступны.<br>Кнопка ENTER недоступна.<br>Нажмите ESC, чтобы и вернуться в интерфейс Inquiry (см. Раздел 6.5). |

## 6.5.2. Model SN (Серийный номер устройства)

| Интерфейс         | Описание                                                                                                    |
|-------------------|----------------------------------------------------------------------------------------------------|
| INVERTER<br>XXXXX | В данном интерфейсе отображается серийный номер инвертора.<br>Кнопки UP/DOWN недоступны.<br>Кнопка ENTER недоступна.<br>Нажмите ESC, чтобы и вернуться в интерфейс Inquiry (см. Раздел 6.5). |

## 6.5.3. Firmware (Версия прошивки)

| Интерфейс  | Описание                                                                |
|------------|-------------------------------------------------------------------------|
| FIRMWARE   | В данном интерфейсе отображается версия прошивки инвертора (ARM и DSP). |
| ARM VER:   | Кнопки UP/DOWN недоступны.                                              |
| I-DSP VER: | Кнопка ENTER недоступна.                                                |
| B-DSP VER: | Нажмите ESC, чтобы и вернуться в интерфейс Inquiry (см. Раздел 6.5).    |

## 6.5.4. Record (Запись событий)

| Интерфейс                                                | Описание                                                                                                    |
|----------------------------------------------------------|----------------------------------------------------------------------------------------------------|
|                                                          | В данном интерфейсе отображается история событий (два типа неисправности и предупреждающий сигнал тревоги). Каждая запись                                                                                                    |
| REC(35)<br>1:F01-1<br>DATE: 2011-10-21<br>TIME: 16:35:26 | содержит код неисправности, дату и время возникновения.<br>Максимальное количество записей 500. После этого запись событий<br>начнется заново с самой ранней.<br>Нажмите кнопку ВВЕРХ/ВНИЗ, чтобы просмотреть предыдущую или<br>следующую запись.<br>Нажмите ENTER, чтобы открыть подробную информацию о записи.<br>Нажмите ESC, чтобы вернуться в интерфейс Inquiry (см. раздел 6.5).                                                                                                    |
| DETAIL<br>Grid voltage High                              | Данный интерфейс используется для сброса до заводских настроек.<br>Нажмите UP/DOWN, чтобы выбрать нужный пункт.<br>Нажмите ENTER, чтобы подтвердить выбор и вернуться в интерфейс<br>Setup (см. Раздел 6.4).<br>Нажмите ESC, чтобы отменить выбор и вернуться в интерфейс Setup<br>(см. Раздел 6.4).                                                                                                    |
| VALUE<br>285V                                            | Данный интерфейс используется для отображения конкретного<br>числового значения при возникновении ошибки. Например, на дисплее<br>отобразилась ошибка «Высокое напряжение электросети», и в данном<br>интерфейсе будет отображаться числовое значение данного<br>параметра. В некоторых кодах отсутствуют числовые значения, тогда<br>поле останется пустым.<br>Если значение напряжения равно 999,9, это означает, что сработала<br>защита от поражения электрическим током.<br>Кнопки UP/DOWN недоступны.<br>Кнопка ENTER недоступна.<br>Нажмите ESC, чтобы вернуться в предыдущий интерфейс. |

## 6.5.5. Error event (Событие/ошибка)

| Интерфейс                                                 | Описание                                                                                                    |
|-----------------------------------------------------------|----------------------------------------------------------------------------------------------------|
| EVE( 20)<br>1:F01-1<br>Date: 2011-10-21<br>Time: 16:35:26 | Нажмите кнопку ВВЕРХ/ВНИЗ, чтобы просмотреть предыдущую или<br>следующую запись.<br>Нажмите ENTER, чтобы открыть подробную информацию о записи.<br>Нажмите ESC, чтобы вернуться в интерфейс Inquiry (см. раздел 6.5). |
| EVE(1)<br>+BUS: 350.0V<br>-BUS: 350.0V<br>RADIATOR: 50°C  | Нажмите кнопку ВВЕРХ/ВНИЗ, чтобы просмотреть предыдущую или<br>следующую запись.<br>Нажмите ESC, чтобы вернуться в предыдущий интерфейс.                                                                              |
| EVE(1)<br>RS: 0.00Hz<br>ST: 0.00Hz<br>TR: 0.00Hz          | Нажмите кнопку ВВЕРХ/ВНИЗ, чтобы просмотреть предыдущую или<br>следующую запись.<br>Нажмите ESC, чтобы вернуться в предыдущий интерфейс.                                                                              |

| EVE(1)<br>RS: 0.00V<br>ST: 0.00V<br>TR: 0.00V<br>Haжмите кнопку BBEPX/BHИЗ, чтобы просмотреть предыдущую или<br>следующую запись.<br>Нажмите ESC, чтобы вернуться в предыдущий интерфейс. |
|----------------------------------------------------------------------------------------------------|
|----------------------------------------------------------------------------------------------------|

## 6.6. Statistics (Статистика)

| В данном интерфейсе доступны<br>STAT Нажмите UP/DOWN, чтобы выбр                                                                                                    | Inculho                                                                                                    |
|----------------------------------------------------------------------------------------------------|----------------------------------------------------------------------------------------------------|
| <ul> <li>→1:ТІМЕ STAT.</li> <li>2:CONNE.TIMES</li> <li>3:PEAK POWER</li> <li>Нажмите ENTER, чтобы подтвер<br/>пользовательский интерфейс (си<br/>Нажмите ESC, чтобы вернуться<br/>Разлед 6.3). Доступны следующи</li> </ul> | различные опции по статистике.<br>ать нужный пункт.<br>дить выбор и вернуться в<br>и. Раздел 6.4).<br>в пользовательский интерфейс (см.<br>ие опции: |

## 6.6.1. Time statictics (Статистика времени)

| время работы и длительность генерации          |
|------------------------------------------------|
| ы.<br>уться в интерфейс Statistics (см. Раздел |
|                                                |

## 6.6.2. Times of paralleling in (Режим работы в параллельном режиме)

| Интерфейс                 | Описание                                                                                                    |
|---------------------------|----------------------------------------------------------------------------------------------------|
| CONNE.TIMES—<br>TIMES: 45 | Этот интерфейс отображает количество подключений в параллельном<br>режиме.<br>Кнопки UP/DOWN недоступны.<br>Кнопка ENTER недоступна.<br>Нажмите ESC, чтобы и вернуться в интерфейс Statistics (см. Раздел<br>6.6). |

## 6.6.3. Power peak (Пиковая мощность)

| Интерфейс |                                                       | Описание                                                                                                    |  |  |
|-----------|-------------------------------------------------------|----------------------------------------------------------------------------------------------------|--|--|
|           | PEAK POWER<br>HISTORY:10645<br>TODAY: 9600<br>UNIT: W | Этот интерфейс отображает пиковую мощность за день и за все время<br>наблюдения.<br>Кнопки UP/DOWN недоступны.<br>Кнопка ENTER недоступна.<br>Нажмите ESC, чтобы и вернуться в интерфейс Statistics (см. Раздел |  |  |
|           |                                                       | 6.6).                                                                                                    |  |  |

## 6.6.4. Generated energy of that day (Генерация за текущий день)

| Интерфейс                        | Описание                                                                                                    |  |  |
|----------------------------------|----------------------------------------------------------------------------------------------------|--|--|
| E-TODAY<br>NUM: 100<br>UNIT: KWH | Этот интерфейс отображает количество сгенерированной энергии за<br>текущий день. Обновление данных происходит один раз в сутки. Время<br>инвертора должно соответствовать текущему часовому поясу.<br>Кнопки UP/DOWN недоступны.<br>Кнопка ENTER недоступна.<br>Нажмите ESC, чтобы и вернуться в интерфейс Statistics (см. Раздел<br>6.6). |  |  |

#### 6.6.5. Generated energy of that week (Генерация за текущую неделю)

| Интерфейс                       | Описание                                                                                                    |  |
|---------------------------------|----------------------------------------------------------------------------------------------------|--|
| E-WEEK<br>NUM: 700<br>UNIT: KWH | Этот интерфейс отображает количество сгенерированной энергии за<br>текущую неделю.<br>Кнопки UP/DOWN недоступны.<br>Кнопка ENTER недоступна.<br>Нажмите ESC, чтобы и вернуться в интерфейс Statistics (см. Раздел |  |
|                                 | 6.6).                                                                                                    |  |

## 6.6.6. Generated energy of that month (Генерация за текущий месяц)

| Интерфейс |                                   | Описание                                                                                                    |  |
|-----------|-----------------------------------|----------------------------------------------------------------------------------------------------|--|
|           | E-MONTH<br>NUM: 3000<br>UNIT: KWH | Этот интерфейс отображает количество сгенерированной энергии за<br>текущий месяц.<br>Кнопки UP/DOWN недоступны.<br>Кнопка ENTER недоступна.<br>Нажмите ESC, чтобы и вернуться в интерфейс Statistics (см. Раздел |  |
|           |                                   | 6.6).                                                                                                    |  |

#### 6.6.7. Generated energy of that year (Генерация за текущий год)

| Интерфейс                         | Описание                                                                                                    |  |
|-----------------------------------|----------------------------------------------------------------------------------------------------|--|
| E-YEAR<br>NUM: 30000<br>UNIT: KWH | Этот интерфейс отображает количество сгенерированной энергии за<br>текущий год.<br>Кнопки UP/DOWN недоступны.<br>Кнопка ENTER недоступна.<br>Нажмите ESC, чтобы и вернуться в интерфейс Statistics (см. Раздел<br>6.6). |  |

#### 6.6.8. Gross generation (Суммарная генерация)

| Интерфейс                           | Описание                                                                                                    |  |
|-------------------------------------|----------------------------------------------------------------------------------------------------|--|
| E-TOTAL<br>NUM: 100000<br>UNIT: KWH | Этот интерфейс отображает суммарное количество сгенерированной<br>энергии.<br>Кнопки UP/DOWN недоступны.<br>Кнопка ENTER недоступна.<br>Нажмите ESC, чтобы и вернуться в интерфейс Statistics (см. Раздел |  |
|                                     | 6.6).                                                                                                    |  |

# 7. РЕЖИМ ОГРАНИЧЕНИЯ ЭКСПОРТА ЭЛЕКТРОЭНЕРГИИ (ОПЦИЯ)

#### 7.1. Подключение ограничителя экспорта электроэнергии

Сетевая солнечная электростанция может вырабатывать больше электроэнергии, чем потребляет нагрузка. Если ограничитель экспорта не используется или выключен, то сетевой инвертор будет экспортировать в сеть энергосбытовой компании избытки электроэнергии, выработанной от солнца. Экспорт электроэнергии возможен, если установлен двунаправленный счётчик и заключён соответствующий договор с энергосбытовой компанией, разрешающий экспорт. В противном случае, требуется установка ограничителя экспорта электроэнергии и его настройка.

Схема подключения представлена на рисунке ниже.

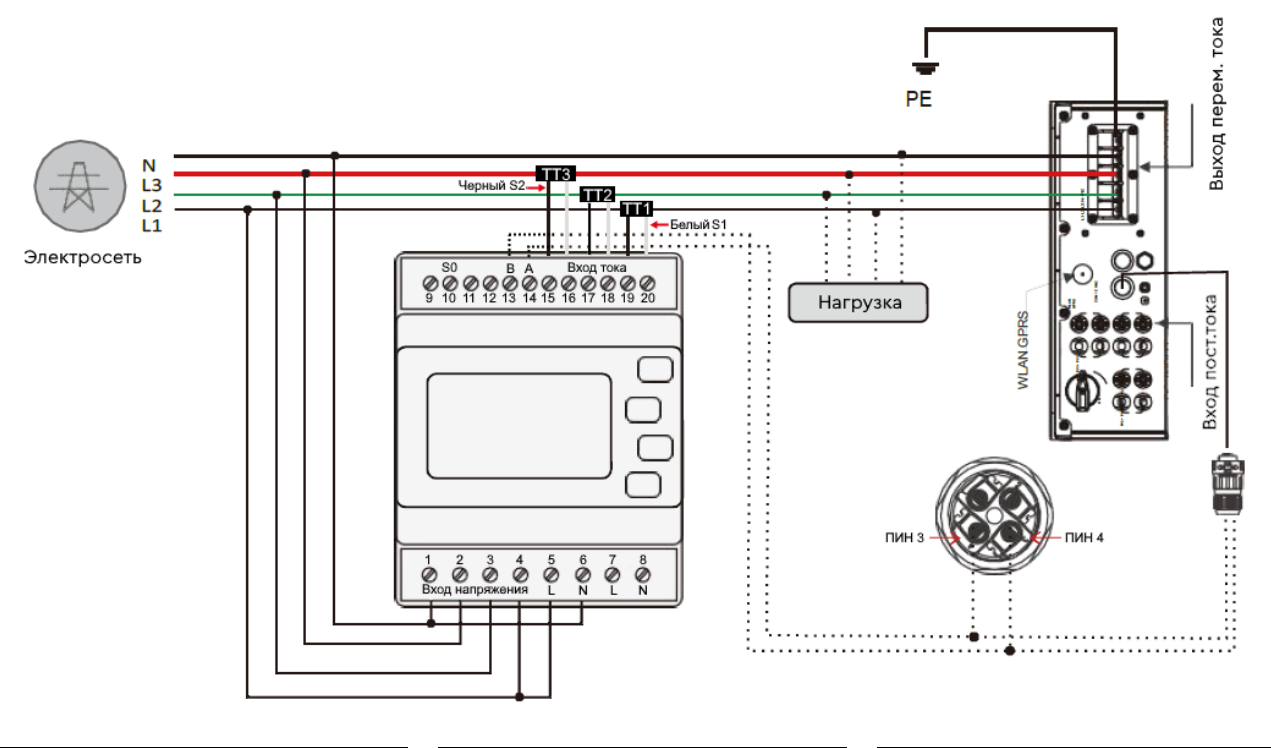

| Измерительный TT1 |        | Измерител      | Измерительный ТТ2 |  | Измерительный ТТЗ |        |
|-------------------|--------|----------------|-------------------|--|-------------------|--------|
| Белый провод S1   | Пин 20 | Белый провод S | S1 Пин 18         |  | Белый провод S1   | Пин 16 |
| Черный провод S2  | Пин 19 | Черный провод  | S2 Пин 17         |  | Черный провод S2  | Пин 15 |

Рисунок 28. Схема подключения ограничителя экспорта и инвертора (инвертор расположен справа от нагрузки).

Распиновка измерительного трансформатора тока:

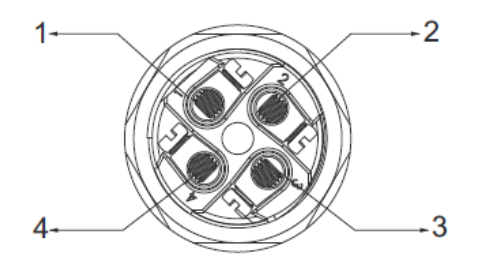

| Пин | Описание                 |  |
|-----|--------------------------|--|
| 1   | NC                       |  |
| 2   | NC                       |  |
| 3   | 485А положительный полюс |  |
| 4   | 485В отрицательный полюс |  |

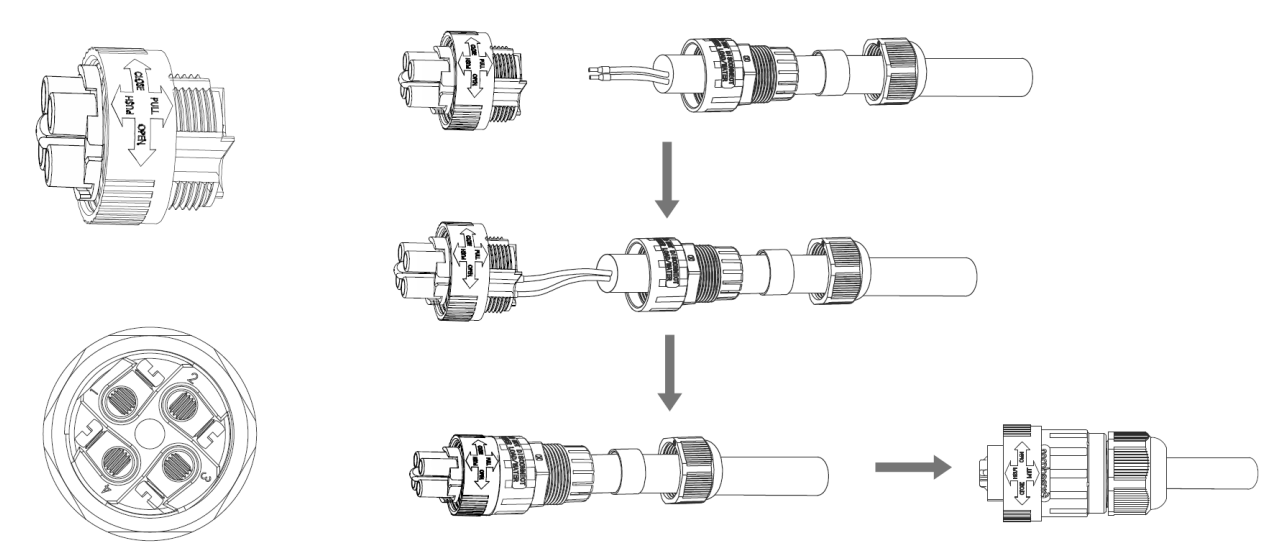

Рисунок 29. Сборка коннектора измерительного трансформатора тока.

#### 7.2. Активация режима ограничения экспорта электроэнергии

Чтобы активировать режим ограничения экспорта электроэнергии следуйте указаниям ниже:

Шаг 1. Подключите внешний ограничитель экспорта SDM630MCT к инвертору и установите измерительные трансформаторы тока (токовые кольца) в соответствии с разделом 7.1 настоящего руководства и в соответствии с руководством на внешний ограничитель экспорта SDM630MCT.

Распиновка коммуникационного кабеля от инвертора к ограничителю экспорта по RS485:

- На ограничителе экспорта SDM630MCT: пин 13 В, пин 14 А.
- На коннекторе инвертора: пин 3 А, пин 4 В.

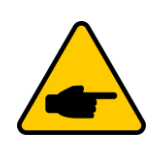

Измерительные трансформаторы тока должны быть установлены на каждый фазный провод со стороны основного входного потребителя (нагрузки) и подключены к клеммам ограничителя экспорта (распиновка указана на рисунке 28).

При установке трансформатора тока следует учесть, что направление тока должно совпадать с направлением стрелки на корпусе TT, от сети к инвертору.

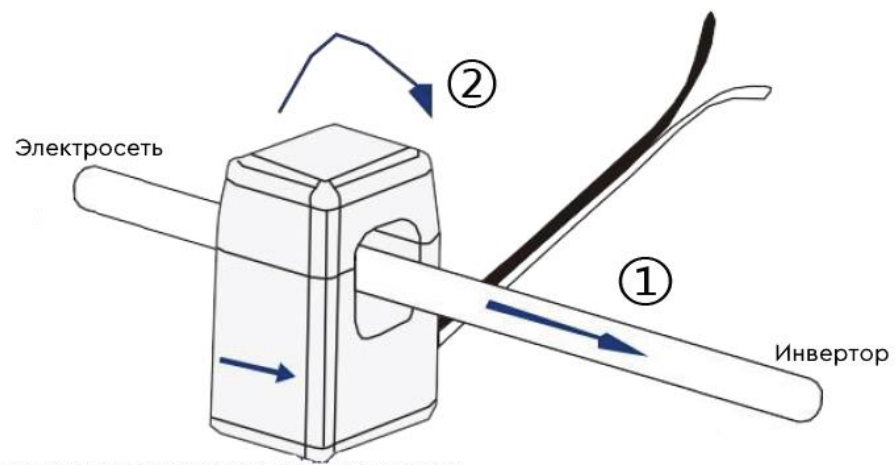

Правильное направление TT: от электросети к инвертору

Рисунок 30. Правильное размещение измерительного трансформатора тока.

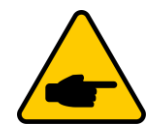

Настройка внешнего ограничителя экспорта SDM630MCT выполняется в соответствии с руководством на SDM630MCT.

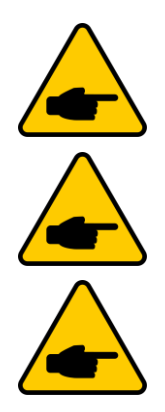

При работе с комплектными трансформаторами тока дополнительная настройка SDM630MCT не требуется.

Номинальный ток комплектных трансформаторов тока – 120 А.

По умолчанию коэффициент трансформации равен 3000:1.

Шаг 2. Переведите внешний трехфазный автоматический выключатель перем.тока в положение ВКЛ, чтобы подать питание на инвертор.

Шаг 3. Переведите выключатель постоянного тока на инверторе в положение ВКЛ, чтобы включить инвертор. Запустится процесс инициализации инвертора с обратным отсчетом на дисплее (1 минута).

Шаг 4. Дождитесь окончания инициализации инвертора и перейдите в пункт меню 1: SETTING (SETUP). Для входа в раздел введите пароль 00000. Для ввода пароля нажмите UP/DOWN, чтобы увеличить или уменьшить цифру. Нажмите ENTER, чтобы переместить курсор вперед. Нажмите ESC, чтобы переместить курсор назад.

Шаг 5. Перейдите в раздел 4: RUN SETTING → 16: Anti Ref-I → 2: Meter Type. Выберите пункт 2: Estron. Шаг 6. Перейдите в раздел 4: RUN SETTING → 16: Anti Ref-I → 3: Anti Method. Выберите подходящий тип ограничения:

- **1:** SinglePhase: тип ограничения, при котором компенсация потребления из сети будет происходит по минимально нагруженной фазе по активной составляющей нагрузки. Т.е. одна из фаз будет стремиться к нулевому потреблению из сети.
- 2: R-S-T Sum: тип ограничения, при котором сальдо потребления из сети и экспорт в сеть будет стремиться к нулю.

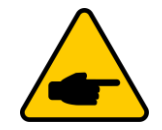

Если экспорт в сеть запрещен, выберите тип ограничения 1: SinglePhase.

Шаг 7. Перейдите в раздел 4: RUN SETTING →16: Anti Ref-I →3: Anti Amend.

- Если местный поставщик электроэнергии не допускает экспорт электроэнергии в сеть, задайте значение в данном пункте меню равным 0.
- Если местный поставщик электроэнергии допускает экспорт в электросеть ограниченного объема мощности электроэнергии (например, 10 кВт), задайте значение в данном пункте меню равным этой мощности (например, +10000). Это будет означать, что, если количество генерируемой электроэнергии превышает потребляемую, то избыток электроэнергии будет экспортироваться в сеть с мощностью, ограниченной данным значением. Максимально допустимое значение равно 32 767 Вт.

Шаг 8. Перейдите в раздел 4: RUN SETTING → 16: Anti Ref-I → Enab/Disab. По умолчанию установлено значение DISABLED (функция ограничения экспорта неактивна).

- Если местный поставщик электроэнергии не допускает экспорт электроэнергии в сеть, выберите значение **ENABLE** (функция ограничения экспорта активна).
- Если местный поставщик электроэнергии допускает экспорт электроэнергии в сеть, выберите значение **DISABLE** (функция ограничения экспорта неактивна).

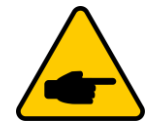

Если в шаге 8 было выбрано значение **ENABLE**, то для изменения параметров необходимо изменить значение параметра на **DISABLE**.

# 8. ТЕХНИЧЕСКОЕ ОБСЛУЖИВАНИЕ

Инвертор не требует регулярного технического обслуживания. Однако, очистка радиатора от пыли позволит инвертору эффективно рассеивать тепло и увеличит срок службы инвертора. Пыль можно удалить мягкой щеткой.

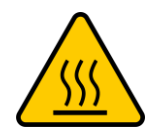

Риск получения ожога. Не прикасайтесь к поверхности инвертора во время его работы. Некоторые части инвертора могут быть горячими и привести к ожогу. Перед проведением технического обслуживания или чистки инвертора выключите инвертор (см. раздел 5.2) и дождитесь полного остывания инвертора.

В случае сильного загрязнения ЖК-дисплея и светодиодных индикаторов, допускается протереть их влажной тканью.

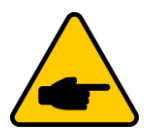

Не используйте растворители, абразивные вещества для очистки инвертора.

# 9. ПОИСК И УСТРАНЕНИЕ НЕИСПРАВНОСТИ

В случае неисправности на ЖК-дисплее отображаются сообщения о неисправности. Сообщение о неисправности и соответствующее описание неисправностей представлены в таблице ниже:

| Код<br>неисправности | Описание                                                                            | Способы решения                                                                                                    |  |  |
|----------------------|-------------------------------------------------------------------------------------|----------------------------------------------------------------------------------------------------|--|--|
| F00-F03              | Напряжение и<br>частота<br>переменного тока<br>слишком<br>низкое/слишком<br>высокое | <ol> <li>Проверьте напряжение сети на соответствие местным<br/>стандартам</li> <li>Проверьте подключение на выходе переменного тока.<br/>Убедитесь, что напряжение на выходе переменного тока<br/>достаточное для корректной работы.</li> <li>Проверьте работоспособность инвертора отключив<br/>солнечные панели и перезапустив инвертор.</li> </ol> |  |  |
| F04-F05              | Напряжение на<br>шине слишком<br>высокое/низкое                                     | <ol> <li>Проверьте настройки в режиме INPUT.</li> <li>Отключите солнечные панели и перезапустите инвертор.</li> <li>Проверьте, сохраняется ли неисправность.</li> </ol>                                                                                                    |  |  |
| F06                  | Напряжение на<br>шине не<br>сбалансировано                                          | <ol> <li>Проверьте настройки в режиме INPUT.</li> <li>Отключите солнечные панели и перезапустите инвертор.</li> <li>Проверьте, сохраняется ли неисправность.</li> </ol>                                                                                                    |  |  |
| F07                  | Изоляция<br>повреждена                                                              | <ol> <li>Отключите солнечные панели и перезапустите инвертор.<br/>Проверьте, сохраняется ли неисправность.</li> <li>Измерьте сопротивление между контуром заземления и<br/>PV+/PV-, превышает ли оно 500КОм.</li> </ol>                                                                                                    |  |  |
| F08                  | Высокий входной<br>ток                                                              | <ol> <li>Проверьте настройки в режиме INPUT.</li> <li>Отключите солнечные панели и перезапустите инвертор.</li> <li>Проверьте, сохраняется ли неисправность.</li> </ol>                                                                                                    |  |  |
| F09, F10, F11        | Высокий ток в<br>инверторе                                                          | 1. Отключите солнечные панели и перезапустите инвертор<br>через несколько минут. Проверьте, сохраняется ли<br>неисправность.                                                                                                    |  |  |
| F12                  | Превышение<br>температуры окр.<br>среды                                             | <ol> <li>Отключите солнечные панели и подождите, пока<br/>температура инвертора снизится. Затем перезапустите<br/>инвертор и проверьте работоспособность инвертора.</li> <li>Проверьте, не превышает ли температура окружающей<br/>среды рабочую температуру, рекомендованную<br/>производителем.</li> </ol>                                          |  |  |
| F13                  | Высокая<br>температура<br>радиатора                                                 | <ol> <li>Отключите солнечные панели и подождите, пока<br/>температура инвертора снизится. Затем перезапустите<br/>инвертор и проверьте работоспособность инвертора.</li> <li>Проверьте, не превышает ли температура окружающей<br/>среды рабочую температуру, рекомендованную<br/>производителем.</li> </ol>                                          |  |  |
| F14                  | Сбой реле<br>переменного тока                                                       | 1. Отключите солнечные панели и перезапустите инвертор.<br>Проверьте, сохраняется ли неисправность.                                                                                                    |  |  |
| F15                  | Низкое<br>напряжение на<br>входе постоянного<br>тока                                | <ol> <li>Проверьте конфигурацию массива солнечные панели.</li> <li>В параллельном режиме инвертора один из PV входов<br/>находится в режиме ожидания.</li> <li>Отключите солнечные панели и перезапустите инвертор.<br/>Проверьте, сохраняется ли неисправность.</li> </ol>                                                                           |  |  |

| F16 | Инвертор<br>отключен<br>дистанционно                                                | 1. Инвертор отключен дистанционно. Инвертор может быть<br>включен/выключен дистанционно с помощью программного<br>обеспечения для мониторинга.                                                                                                    |  |
|-----|-------------------------------------------------------------------------------------|----------------------------------------------------------------------------------------------------|--|
| F18 | Сбой SPI<br>интерфейса                                                              | 1. Отключите солнечные панели и перезапустите инвертор.<br>Проверьте, сохраняется ли неисправность.                                                                                                    |  |
| F20 | Высокая утечка<br>тока                                                              | 1. Отключите солнечные панели и перезапустите инвертор.<br>Проверьте, сохраняется ли неисправность.                                                                                                    |  |
| F21 | Сбой<br>самодиагностики<br>утечки тока                                              | <ol> <li>Отключите солнечные панели и перезапустите инвертор.<br/>Проверьте, сохраняется ли неисправность.</li> <li>Если неисправность сохраняется, свяжитесь с<br/>поставщиком оборудования.</li> </ol>                                                                                                  |  |
| F22 | Нестабильное<br>напряжение                                                          | <ol> <li>Отключите солнечные панели и перезапустите инвертор.<br/>Проверьте, сохраняется ли неисправность.</li> <li>Если неисправность сохраняется, свяжитесь с<br/>энергетической компанией.</li> </ol>                                                                                                  |  |
| F23 | Нестабильная<br>частота                                                             | <ol> <li>Отключите солнечные панели и перезапустите инвертор.<br/>Проверьте, сохраняется ли неисправность.</li> <li>Если неисправность сохраняется, свяжитесь с<br/>энергетической компанией.</li> </ol>                                                                                                  |  |
| F24 | Неисправность в<br>работе ПОЦС<br>(процессора<br>обработки<br>цифровых<br>сигналов) | <ol> <li>Отключите солнечные панели и перезапустите инвертор.<br/>Проверьте, сохраняется ли неисправность.</li> <li>Если неисправность сохраняется, свяжитесь с<br/>поставщиком оборудования.</li> </ol>                                                                                                  |  |
| F26 | Отказ IGBT                                                                          | <ol> <li>Отключите солнечные панели и перезапустите инвертор.<br/>Проверьте, сохраняется ли неисправность.</li> <li>Если неисправность сохраняется, свяжитесь с<br/>поставщиком оборудования.</li> </ol>                                                                                                  |  |
| F27 | Высокое<br>напряжение на<br>нейтрали                                                | <ol> <li>Проверьте, выполнено ли заземление инвертора.</li> <li>Проверьте, превышает ли напряжение между нейтралью и<br/>заземлением 36 В;</li> <li>Свяжитесь с поставщиком оборудования, если<br/>напряжение между нейтралью и землей составляет менее 36<br/>В, а неисправность сохраняется.</li> </ol> |  |
| F32 | Потеря связи с<br>ПОЦС<br>(процессором<br>обработки<br>цифровых<br>сигналов)        | <ol> <li>Отключите солнечные панели и перезапустите инвертор.<br/>Проверьте, сохраняется ли неисправность.</li> <li>Если неисправность сохраняется, свяжитесь с<br/>поставщиком оборудования.</li> </ol>                                                                                                  |  |

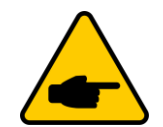

Если на ЖК-дисплее инвертора отображается сообщение о неисправности из Раздела 8, выключите инвертор (см. Раздел 5.2) и подождите 5 минут, прежде чем снова запустить его (см. Раздел 5.1).

Если неисправность сохраняется, обратитесь к региональному представителю или в сервисный центр. Прежде чем связаться с нами, подготовьте следующую информацию.

- 1. Серийный номер однофазного инвертора.
- 2. Наименование организации-поставщика/продавца однофазного инвертора.
- 3. Дата установки.
- 4. Описание проблемы (код ошибки и сообщение о неисправности на ЖК-дисплее, а также состояние светодиодных индикаторов. Также будет полезными данные из информационного подменю.
- 5. Информация о конфигурации солнечных панелей (такие как: количество панелей, мощность панелей, количество параллельно подключенных рядов солнечных панелей т.д.)
- 6. Ваши контактные данные.

# 10. ТЕХНИЧЕСКИЕ ХАРАКТЕРИСТИКИ

| Модель                                                                             | SMARTWATT<br>GRID G2 15K 3P 2MPPT | SMARTWATT<br>GRID G2 25K 3P 2MPPT |  |  |  |
|------------------------------------------------------------------------------------|-----------------------------------|-----------------------------------|--|--|--|
| Вход постоянного тока                                                              |                                   |                                   |  |  |  |
| Максимальная входная мощность пост.тока                                            | 22500 Вт                          | 37500 Вт                          |  |  |  |
| Максимальная входное<br>напряжение пост.тока                                       | 1100 B                            | 1100 B                            |  |  |  |
| Номинальное входное<br>напряжение пост.тока                                        | 620 B                             | 620 B                             |  |  |  |
| Диапазон рабочих напряжений<br>МРРТ                                                | 140-1000 B                        | 140-1000 B                        |  |  |  |
| Пусковое напряжение                                                                | 180 B                             | 180 B                             |  |  |  |
| Диапазон напряжений МРРТ<br>при полной нагрузке                                    | 420-850 B                         | 460-850 B                         |  |  |  |
| Количество МРРТ-трекеров                                                           | 2                                 | 2                                 |  |  |  |
| Количество параллелей на<br>каждый МРРТ-трекер                                     | 2/1                               | 2/2                               |  |  |  |
| Максимальный входной ток на каждый МРРТ-трекер                                     | 30 A/15 A                         | 30 A/30 A                         |  |  |  |
| Максимальный ток КЗ для<br>каждого МРРТ-трекера                                    | 40 A/20 A                         | 40 A/40 A                         |  |  |  |
| Выход переменного тока                                                             |                                   |                                   |  |  |  |
| Номинальная выходная<br>мощность                                                   | 15 000 Вт                         | 25 000 Вт                         |  |  |  |
| Максимальная выходная<br>мощность                                                  | 16 500 Вт                         | 27 500 Вт                         |  |  |  |
| Полная выходная мощность                                                           | 16 500 BA                         | 27 500 BA                         |  |  |  |
| Номинальное выходное<br>напряжение                                                 | 400/230 B                         | 400/230 B                         |  |  |  |
| Номинальная выходная<br>частота                                                    | 50/60 Гц                          | 50/60 Гц                          |  |  |  |
| Номинальный выходной ток                                                           | 21,7 A                            | 36,2 A                            |  |  |  |
| Максимальный выходной ток                                                          | 23,9 A                            | 39,9 A                            |  |  |  |
| Коэффициент мощности<br>(при ном.выход.мощности)                                   | 0,8 опережение-0,8 запаздывание   |                                   |  |  |  |
| Коэффициент нелинейных<br>искажений КНИ (при<br>номинальной мощности на<br>выходе) | 3%                                | 3%                                |  |  |  |
| Тип                                                                                | Бестрансформенный                 | Бестрансформенный                 |  |  |  |
| Максимальный КПД                                                                   | 98,6%                             | 98,6%                             |  |  |  |
| КПД по директиве<br>Европейского союза                                             | 98,1%                             | 98,3%                             |  |  |  |

| Размеры (Ш × Д × Г)                                                                                            | 380 × 483 × 193 мм                                                                                                 | 380 × 483 × 193 мм    |  |
|----------------------------------------------------------------------------------------------------|----------------------------------------------------------------------------------------------------|-----------------------|--|
| Вес                                                                                                    | 20,7 кг                                                                                                    | 20,7 кг               |  |
| Рабочий диапазон<br>температуры                                                                                | От –25 °C до +60 °C                                                                                                | От –25 °C до +60 °C   |  |
| Относительная влажность                                                                                        | 0-100%                                                                                                    | 0-100%                |  |
| Максимальная высота<br>эксплуатации (над уровнем<br>моря)                                                      | ≤4000 м                                                                                                    | ≤4000 м               |  |
| Тип охлаждения                                                                                                 | Естественное                                                                                                    | Естественное          |  |
| Степень защиты корпуса                                                                                         | IP66                                                                                                    | IP65                  |  |
| Класс защиты                                                                                                   | Ι                                                                                                    | Ι                     |  |
| Класс перенапряжения<br>(пост.ток/перем.ток)                                                                   | Ш/Ш                                                                                                    | Ш/Ш                   |  |
| Степень загрязнения                                                                                            | 2                                                                                                    | 2                     |  |
| Интерфейс                                                                                                    | Светодиоды и ЖК-экран                                                                                              | Светодиоды и ЖК-экран |  |
| Тип связи                                                                                                    | RS485(2 порта)/Wi-Fi                                                                                               | RS485(2 порта)/Wi-Fi  |  |
| Стандарт                                                                                                    | IEC62109-1/2; IEC61000-6-2; IEC61000-6-4; IEC62116; IEC61727;<br>IEC61683; IEC60068; IEC60529; IEC62116; IEC61727. |                       |  |
| Дополнительно                                                                                                  |                                                                                                    |                       |  |
| Выключатель постоянного тока                                                                                   | Да                                                                                                    | Да                    |  |
| Запрет экспорта энергии при<br>кратковременном отключении<br>от сети перем.тока<br>(anti-islanding protection) | Да                                                                                                    | Да                    |  |
| Защита от перегрузки по току<br>на выходе                                                                      | Да                                                                                                    | Да                    |  |
| Защита от обратной<br>полярности                                                                               | Да                                                                                                    | Да                    |  |
| Защита от ошибки в параллели<br>солнечных панелей                                                              | Да                                                                                                    | Да                    |  |
| Защита от перенапряжения                                                                                       | Да                                                                                                    | Да                    |  |
| Защита при пробое изоляции                                                                                     | Да                                                                                                    | Да                    |  |
| Защита от короткого замыкания                                                                                  | Ла                                                                                                    | Ла                    |  |

| Таблица 1. Технические характеристики электросети (3W+N+PE) |  |
|-------------------------------------------------------------|--|
|                                                             |  |

| Страна         | Диапазон       | Диапазон     | Время ожидания | Время          |
|----------------|----------------|--------------|----------------|----------------|
|                | выходного      | выходной     | загрузки (с)   | восстановления |
|                | напряжения (В) | частоты (Гц) |                | (c)            |
| Китай          | 187 - 252      | 48 - 50.5    | 60             | 30             |
| Германия       | 196 - 264      | 47.5 - 51.5  | 60             | 30             |
| Австралия      | 200 - 270      | 48 - 52      | 60             | 30             |
| Италия         | 184 - 276      | 49.7 - 50.3  | 60             | 30             |
| Испания        | 196 - 253      | 48 - 50.5    | 180            | 30             |
| Великобритания | 184 - 264      | 47 - 52      | 180            | 30             |
| Венгрия/Россия | 198 - 253      | 49.8 – 50.2  | 300            | 30             |
| Бельгия        | 184 - 264      | 47.5 - 51.5  | 60             | 30             |
| AUS-W          | 200 - 270      | 47.5 - 50.5  | 60             | 30             |
| Греция         | 184 - 264      | 49.5 - 50.5  | 180            | 30             |
| Франция        | 184 - 264      | 47.5 - 50.4  | 60             | 30             |
| Metro          | 200 - 240      | 49 - 51      | 60             | 30             |
| Таиланд        | 198 - 242      | 48 - 51      | 60             | 30             |
| GB19964        | 184 - 276      | 48 - 52      | 60             | 30             |
| Local          | 184 - 276      | 45 - 55      | 60             | 30             |
| 60Hz           | 184 - 276      | 58 - 62      | 60             | 30             |

Таблица 2. Технические характеристики электросети (3W+PE/LL)

| Страна         | Диапазон<br>выходного<br>напряжения (В) | Диапазон<br>выходной<br>частоты (Гц) | Время ожидания<br>загрузки (с) | Время<br>восстановления<br>(с) |
|----------------|-----------------------------------------|--------------------------------------|--------------------------------|--------------------------------|
| Китай          | 340 - 480                               | 48 - 50.5                            | 60                             | 30                             |
| Германия       | 340 - 460                               | 47.5 - 51.5                          | 60                             | 30                             |
| Австралия      | 340 - 480                               | 48 - 52                              | 60                             | 30                             |
| Италия         | 320 - 480                               | 49.7 - 50.3                          | 60                             | 30                             |
| Испания        | 340 - 440                               | 48 - 50.5                            | 180                            | 30                             |
| Великобритания | 320 - 460                               | 47 - 52                              | 180                            | 30                             |
| Венгрия/Россия | 360 - 440                               | 49.8 - 50.2                          | 300                            | 30                             |
| Бельгия        | 320 - 460                               | 47.5 - 51.5                          | 60                             | 30                             |
| AUS-W          | 340 - 480                               | 47.5 - 50.5                          | 60                             | 30                             |
| Греция         | 320 - 460                               | 49.5 - 50.5                          | 180                            | 30                             |
| Франция        | 320 - 460                               | 47.5 - 50.4                          | 60                             | 30                             |
| Metro          | 346 - 416                               | 49 - 51                              | 60                             | 30                             |
| Таиланд        | 342 - 418                               | 48 - 51                              | 60                             | 30                             |
| GB19964        | 320 - 480                               | 48 - 52                              | 60                             | 30                             |
| Local          | 320 - 480                               | 45 - 55                              | 60                             | 30                             |
| 60Hz           | 320 - 480                               | 58 - 62                              | 60                             | 30                             |

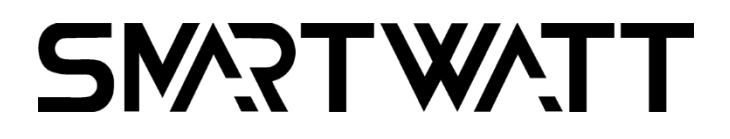

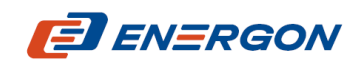

Разработчик и поставщик решений для хранения и генерации энергии

www.energon.ru

Импортер: ООО «ЭкоТех», 140090, Московская область, город Дзержинский, ул. Энергетиков, д. 20, стр. 1, пом. № 2.

MAN\_SMARTWATT\_GRID\_G2\_15-25K\_241002\_RU